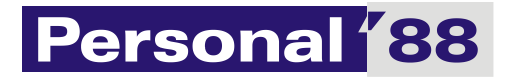

# Dokumentacja

P88-Obrót.NET, wersja 06/2021

Personal'88 M.Bachanek, G. Rotecki Towarowa 4, Stargard www.p88.pl email: <u>sprzedaz@p88.pl</u> tel. 91 573 84 70

## Spis treści

| Wstęp 4                                                           |
|-------------------------------------------------------------------|
| Wymagania programu P88-Obrót 4                                    |
| Przygotowanie programu do pracy 4                                 |
| Zakładanie jednostki magazynowej                                  |
| Poruszanie się po programie                                       |
| Pasek nawigacyjny7                                                |
| Obsługa klawiaturą                                                |
| Okno filtrowania9                                                 |
| Okno wyszukiwania9                                                |
| Okno drukowania 10                                                |
| Instalacja licencji11                                             |
| Podział logiczny menu programu12                                  |
| Menu Program                                                      |
| Menu dokumenty12                                                  |
| Zamówienia od klientów                                            |
| Kartoteki                                                         |
| Kartoteka kontrahentów18                                          |
| Indeksy magazynowe 20                                             |
| Korzystanie z indeksów obcych (klienta) 22                        |
| Korzystanie z indeksów obcych zdefiniowanych w kartotece indeksów |
| Korzystanie indeksów obcych bez kartoteki24                       |
| Indeksy złożone                                                   |
| Limity kredytowe                                                  |
| Rejestracja danych                                                |
| Dokumenty magazynowe zewnętrzne                                   |
| Dokumenty magazynowe wewnętrzne37                                 |
| Fakturowanie sprzedaży 40                                         |
| Faktury w innym języku                                            |
| Faktury zaliczkowe i rozliczające                                 |
| Wystawianie faktury zaliczkowych i jednej końcowej43              |
| Wystawianie faktur zaliczkowych i kilku rozliczających47          |
| Przygotowanie do współpracy Oddział <-> Centrala                  |
| Oddział ściśle powiązany z centralą 53                            |

| Zasilenie bazy danych oddziału indeksami i cennikiem5                                           | 3 |
|-------------------------------------------------------------------------------------------------|---|
| Strategie komunikacji oddział - centrala5                                                       | 5 |
| Wersja z prowadzeniem magazynu w centrali i dla celów porównania stanu – magazynu w<br>oddziale | 5 |
| Wersja z prowadzeniem magazynu w centrali bez prowadzenia magazynu w oddziale                   | 5 |
| Wersja bez prowadzenia magazynu w centrali56                                                    | 5 |
| Oddział pracujący autonomicznie lub współpraca z biurem rachunkowym                             | 5 |
| Administracja                                                                                   | 3 |
| Słowniki                                                                                        | 3 |
| Asortymenty                                                                                     | C |
| Jednostki miary                                                                                 | C |
| Kartoteki magazynowe6                                                                           | 1 |
| Kierunki rozchodu sprzedaży63                                                                   | 3 |
| Kody dokumentów                                                                                 | 3 |
| Kody KWiU6                                                                                      | 5 |
| Konta bankowe                                                                                   | 5 |
| Kraje                                                                                           | 5 |
| Typy klientów                                                                                   | 7 |
| Magazyny6                                                                                       | 7 |
| Regiony                                                                                         | Э |
| Spedytorzy69                                                                                    | Э |
| Sposoby zapłat                                                                                  | Э |
| Statusy klientów                                                                                | C |
| Stawki VAT70                                                                                    | C |
| Waluty                                                                                          | C |
| Waluty – kursy                                                                                  | 1 |
| Kody CN – (intrastat)                                                                           | 1 |
| Kody rodzaju transportu                                                                         | 2 |
| Kody transakcji wewnętrznej                                                                     | 2 |
| Kody warunków dostawy                                                                           | 3 |
| Procesy produkcyjne74                                                                           | 1 |
| Wydziały74                                                                                      | 1 |
| Do ewidencji rejestrów VAT                                                                      | 4 |
| Zestawienia                                                                                     | 5 |

| stawienia definiowalne76 |
|--------------------------|
|--------------------------|

## Wstęp

Program P88-Obrót jest programem do obsługi wielu magazynów w firmie jak również pozwala prowadzić sprzedaż. Program ma wbudowane elementy zamówień do klientów jak i zamówień od klientów. Dodatkowo program posiada elementy rozliczenia produkcji, w tym planu produkcji.

Program P88-Obrót może prowadzić w zasadzie dowolną liczbę magazynów (z założenia ograniczoną do 9999). W ramach magazynów program może prowadzić podkartoteki, które pozwalają w prosty sposób grupować towary/produkty.

Do współpracy z firmami zewnętrznymi program ma wbudowane importy zamówień i eksporty faktur zgodne ze standardem EDI.

Program emituje szereg niezbędnych zestawień do analizy magazynu jak i sprzedaży. Każde zestawienie jak i zawartość okna w postaci tabeli może zostać wyeksportowane do formatu CSV.

Program współpracuje z systemem księgowym P88-FK autorstwa Personal'88 i innymi aplikacjami wchodzącymi w skład pakietu P88-Firma, jak: P88-Sekretariat, P88-Kasa czy P88-KaPla.

## Wymagania programu P88-Obrót

Program P88-Obrót został napisany przy wykorzystaniu technologii .NET w wersji 4.0, dlatego do jego pracy niezbędna jest instalacja środowiska .NET oraz środowisko Windows oraz SQL Server w wersji 2008 lub nowszej.

Środowisko .NET co najmniej w tej wersji dostępne jest w systemach operacyjnych Windows 7 i Windows 8 i 10. We wcześniejszych wersjach systemów należy to środowisko zainstalować pobierając ze strony:

#### http://download.microsoft.com

wyszukując na tej stronie właściwej wersji do posiadanego systemu (wyszukujemy .NET 4)

Program integruje się z bazą danych SQL Server obsługującej pakiet **P88-Firma** autorstwa Personal'88 (www.p88.pl).

## Przygotowanie programu do pracy

Program wymaga zainstalowania oprogramowania bazy danych SQL Server w wersji 2008 lub nowszej. Firma Personal'88 zaleca korzystanie z wersji SQL Server Standard Runtime dostępnej dla aplikacji Personal'88.

Jeżeli program SQL Server jest zainstalowany i jest skonfigurowana baza danych pakietu P88Firma, wystarczy skonfigurować dostęp programu P88-brót do bazy, w przeciwnym razie przejdź do sekcji opisującej **instalację SQL Server i konfigurację bazy danych**.

Wraz z programem P88-Obrót instaluje się program dbConfig, który służy do zdefiniowania ciągu połączenia do bazy danych. W programie tym musimy zdefiniować przyjazną nazwę połączenia (np. P88FIRMA) oraz parametry połączenia, tj. serwer (po jego nazwie bądź adresie IP i ewentualnie z nazwą instancji lub portem, na którym działa dana instancja bazy danych – np. SRVSQL\P88Firma, SRVSQL lub

10.0.0.10,1433), login do bazy danych – najlepiej SA (system administrator) i hasło dla loginu (hasło jest szyfrowane w pliku konfiguracyjnym) oraz bazę danych dla danego połączenia.

| sta do |                      | Stwórz nowe połączenie |         |           |
|--------|----------------------|------------------------|---------|-----------|
| _      |                      |                        | _       | ączenie   |
|        | Nazwa połączenia     |                        |         | ołączenie |
|        | Parametry połaczenia |                        |         | czenie    |
|        | Serwer 🍇             | ~                      | Zapisz  | miany     |
|        |                      |                        | Zakończ | ]         |
|        | Login                |                        |         | icz       |
|        | Hasto                |                        |         |           |
|        | Baza danych          |                        |         |           |
|        |                      | Testuj połączenie      |         |           |
|        |                      |                        |         |           |

Po wpisaniu danych połączenia należy użyć klawisza **Testuj połączenie** i jeżeli test połączenia wypadnie prawidłowo – możemy zapisać to połączenie (zamknie się okno Stwórz nowe połączenie) i następnie zapisać zmiany w oknie Konfiguracji połączenia z bazą SQL.

Teraz już można przystąpić do konfiguracji programu P88-Obrót – w tym celu uruchamiamy program P88-Obrót – w oknie logowania wybieramy zdefiniowane wcześniej połączenie i jeżeli jest to jedyny system podłączony do bazy danych – program zapyta się o stworzenie konta administratora – poprzez podanie loginu administratora i hasła (wybrane dowolnie przez użytkownika), natomiast jeżeli jest to kolejny program z pakietu – należy zalogować się kontem administratora, np.

|                | Logowanie             |            |
|----------------|-----------------------|------------|
|                |                       |            |
| Połączenie:    | DEV                   | · //       |
| Typ logowania: | wbudowane w aplikację | - <b>V</b> |
| Użytkownik:    | ADMIN                 |            |
| Hasło:         | ••••                  |            |
|                | 🗌 zapamiętaj mnie     |            |
| Zaloguj        |                       | Anuluj     |
|                |                       |            |

Po zalogowaniu się kontem administracyjnym możemy zdefiniować parametry pracy programu, takie jak:

- 1. Chociaż jeden magazyn
- 2. Słowniki (patrz opis Słowniki)
- 3. Założyć pozostałych użytkowników (patrz program GN-Admin lub menu Administracja Zarządzanie dostępem).

## Zakładanie jednostki magazynowej

Pierwsze uruchomienie programu wymaga założenia jednostki magazynowej w ramach której system będzie prowadził ewidencję dokumentów.

Założenie jednostki wymaga podania podstawowych danych z pierwszej zakładki, tj. numeru magazynu (program podpowie kolejny wolny), nazwy magazynu, metody ewidencji – FIFO, LIFO, czy też wyboru dostawy lub średniej ceny ewidencyjnej.

Ponadto należy wypełnić dane adresowe, które niezbędne będą również np. w przypadku generowania plików JPK z magazynu.

Pole Kod US – określa numer urzędu skarbowego, do którego składane są zeznania podatkowe (właściwego, dla firmy).

| Dolo nr la  | a dicture and | nia iast al   | a a vui a el ca vua | altraéla numar    | logicturgen  | dla avetamu          |  |
|-------------|---------------|---------------|---------------------|-------------------|--------------|----------------------|--|
| POIP III II | 39151707100 - | - חופ ופקר מו | Markowe -           | - סגרפקוא חטווופו |              | $\alpha_{A}$ systemu |  |
|             | 0.0000000000  | The jest of   | so mg income        | on cona manner    | 100100100111 | and by beening       |  |

|           |                |               | Do                | odawanie/edycja | magazynu                     |               |   | ×         |
|-----------|----------------|---------------|-------------------|-----------------|------------------------------|---------------|---|-----------|
| wowe      | Nr mag.        | 0000          |                   |                 | Data blokady 3               | 1-07-2015 🔲 🔻 | ] |           |
| odsta     | Nazwa mag.     | Personal      | '88               |                 |                              |               |   |           |
| ÷.        | Metoda ewiden  | Metoda F      | FIFO              |                 | <ul> <li>Prowadzi</li> </ul> | partie        |   |           |
| 2         | Dane adresowe  |               |                   |                 |                              |               |   |           |
| ietry pre | Nazwa firmy    | Personal'88 N | 1.Bachanek, G.Rot | ecki            |                              |               |   |           |
| aram      | Ulica          | Towarowa      |                   |                 | Nr 4                         | 1             |   | 💾 Zapisz  |
| ⊡<br>⊳i   | Kod/Miasto     | 73-110        | Stargard Szczeci  | ński            |                              |               |   | 📲 Zakończ |
| _         | Poczta         |               |                   | Gmina           |                              |               |   |           |
|           | Powiat         |               |                   | Wojew.          | Wojew.                       |               |   |           |
|           | Kraj           | Polska        |                   | ~               | Ko                           | od US         |   |           |
|           | NIP            | 854-001-00-7  | 0                 | REGON           |                              |               |   |           |
|           | Telefon        | Telefon       |                   | FAX             | Fax                          |               |   |           |
|           | e-mail         | sprzedaz@p8   | 8.pl              | adres www       | www.p88.pl                   |               |   |           |
|           | Nr logistyczny |               |                   |                 |                              |               |   |           |
|           |                |               |                   |                 |                              |               |   |           |
|           |                |               |                   |                 |                              |               |   |           |

Zakładka druga – parametry pracy:

|                                  |                                                                                                    | Doda | wanie/edycja magazynu                                                                                                    |   | ×                 |
|----------------------------------|----------------------------------------------------------------------------------------------------|------|----------------------------------------------------------------------------------------------------|---|-------------------|
| 2. Parametry pracy 1. Podstawowe | Format numeracji faktur i dokumentów<br>Faktura <sd>/<n4>/<mc>/<r2><br/>Parametry zwiazane z partiami<br/>Maska <r2><mc><nnn><ck><br/>Pozostale parametry<br/>Pozwalaj na faktury w magazynie<br/>Blokuj stan dla zamówienia<br/>Zlecenia na fakturach<br/>Grupuj dostawy<br/>Jednostka FK Firma DE</ck></nnn></mc></r2></r2></mc></n4></sd> |      | Wanie/edycja magazynu         Dok. mag.         Podpowiadaj partia = stan         Współpracuj z programem Kasa         Kalkuluj ceny metodą w stu (marża)         Zakładaj cennik centralny         Rejestracja palet         v | < | Zapisz<br>Zakończ |
|                                  |                                                                                                    |      |                                                                                                    |   |                   |

Pozwala określić sposób numeracji dokumentów sprzedaży, magazynowych, partii (ustalamy maskę numeracji – można skorzystać z klawisza z rozwijalnym menu z podpowiedziami sposobu numeracji:

| <            | <ul> <li>Dok. mag.</li> </ul> |  |  |  |  |  |  |  |
|--------------|-------------------------------|--|--|--|--|--|--|--|
| Magazyn (XX) |                               |  |  |  |  |  |  |  |
|              | Magazyn (XXXX)                |  |  |  |  |  |  |  |
|              | Rok (XX)                      |  |  |  |  |  |  |  |
|              | Rok (XXXX)                    |  |  |  |  |  |  |  |
|              | Miesiąc (XX)                  |  |  |  |  |  |  |  |
|              | Kod dokumentu                 |  |  |  |  |  |  |  |
|              | Symbol dokumentu              |  |  |  |  |  |  |  |
|              | Numer kolejny (NX)            |  |  |  |  |  |  |  |
|              | Cyfra kontrolna EAN13         |  |  |  |  |  |  |  |

Gdzie XX – określa ilość cyfr w formatowanym ciągu znaków oprócz pola numer kolejny, gdzie NX oznacza numer zaś X ilość znaków (np. N5 określa numer pięcioznakowy uzupełniony zerami z przodu).

Z istotnych parametrów związanych z algorytmami przenoszenia danych jest symbol jednostki księgowej systemu FK, z którą ma współpracować magazyn.

## Poruszanie się po programie

W programie starano się ujednolicić interfejs obsługi okien. Dlatego warto zapoznać się z oznaczeniami ikon i skrótami klawiszowymi używanymi w programie:

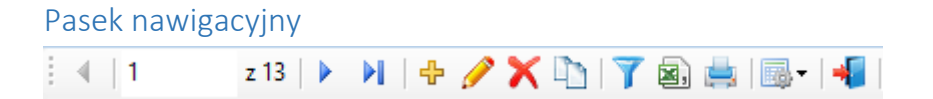

Pasek nawigacyjny znajduje się najczęściej w oknach wyświetlających dane w postaci list. Zastosowano tu następujące klawisze:

- 🔣 skok do pierwszej pozycji w liście (tabeli)
- poprzednia pozycja
- następna pozycja

- ostatnia pozycja w tabeli
- 🕂 dodanie nowej pozycji (klawisz F2)
- 🧷 edycja pozycji (klawisz F3)
- × usunięcie pozycji (klawisz F8)
- 🛤 wywołanie funkcji drukowania (klawisz F5)
- Y- wywołanie funkcji filtrowania (kombinacja klawiszy Alt-F)
- 🔊 eksport do formatu CSV
- 🛃 zapisanie zmian (kombinacja klawiszy Alt-Z)
- możliwość ukrywania/pokazywania niektórych kolumn
- 📲 zamknięcie okna (klawisz F10, w niektórych oknach tzw. dialogowych również Esc)

#### Obsługa klawiaturą

W programie wykorzystywane są standardowe klawisze obsługi, takie jak lewy klawisz **Alt** i podkreślona litera – np. **Z**, jak przedstawiono na przykładowym klawiszu poniżej:

📲 <u>Z</u>amknij

Do zamknięcia aplikacji można wykorzystać standardową kombinację klawiszy **Alt-F4**, do zamknięcia bieżącego okna – **Ctrl-F4**, do poruszania się zgodnie z ruchem wskazówek zegara pomiędzy polami/kontrolkami – klawisz **Tab**, zaś przeciwnie do ruchu wskazówek zegara – klawisze **Shift-Tab**.

Dodatkowo zastosowano mechanizm poruszania się po kolejnych polach poprzez naciśnięcie klawisza **Enter**.

Rozwijanie list takich jak przykładowa poniżej:

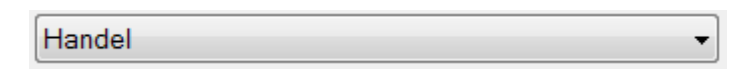

można wykonać za pomocą kombinacji klawiszy Alt-Strzałka w dół w momencie, gdy pole to jest aktywne.

Dodatkowo do szeregu standardowych operacji zdefiniowano skróty klawiaturowe, do których należą:

F2 – wywołanie dodawania (związany z klawiszem 🕂 )

Alt+F2 – wywołanie dodawania danych słownikowych (związane z polem, przy którym najczęściej znajduje się klawisz +)

F3 – wywołanie edycji (związany z klawiszem 🥓 )

- F8 wywołanie kasowania (związany z klawiszem 🗡 )
- F5 wywołanie funkcji drukowania (związany z klawiszem 🛤)

F6 – odświeżanie zawartości list i generowania nowych danych dla pól (związane z klawiszem 😫 )

Alt-Z – zapisanie zmian (związane z klawiszem 🗾)

Alt-F – wywołanie funkcji filtrowania (związane z klawiszem 🏹 )

Alt-S – wywołanie opcji wyszukiwania z poziomu pól słownikowych (związane z polami, przy których znajduje się również klawisz ()

Esc lub F10 – zamknięcie bez zapisania danych (związane z klawiszem 4 )

#### Okno filtrowania

W wielu oknach wyświetlających szereg danych w postaci tabeli zastosowano filtrowanie. Wygląd okna filtrowania został ujednolicony dla wszystkich tabel, różnica polega jedynie na dostępnych polach do filtrowania.

Przykład okna filtrowania tabeli klientów:

| Wpisz warunki filtrowania |          |   |                 |  |  |  |  |
|---------------------------|----------|---|-----------------|--|--|--|--|
| Pole                      | Operacja | 3 | Szukana wartość |  |  |  |  |
| ID Odbiorcy               | =        | ~ |                 |  |  |  |  |
| NIP                       | Podobne  | ~ |                 |  |  |  |  |
| Akronim                   | Podobne  | ~ |                 |  |  |  |  |
| Nazwa                     | Podobne  | ~ | Pers            |  |  |  |  |
| Ulica                     | Podobne  | ~ |                 |  |  |  |  |
| Miasto                    | Podobne  | ~ |                 |  |  |  |  |
| Kod poczt.                | Podobne  | ~ |                 |  |  |  |  |
|                           |          |   |                 |  |  |  |  |
|                           |          |   |                 |  |  |  |  |
|                           |          |   |                 |  |  |  |  |
|                           |          |   |                 |  |  |  |  |
|                           |          |   |                 |  |  |  |  |
|                           |          |   |                 |  |  |  |  |
| Filtruj                   |          |   | Anuluj          |  |  |  |  |

Po naciśnięciu klawisza Filtruj tabela klientów zostanie wyfiltrowana wg kolumny (pola) Nazwa.

Odwołanie filtrowania – to ponowne wywołanie okna filtrowania i naciśnięcie klawisza filtruj bez wpisywania żadnych wartości w kolumnie Szukana wartość.

#### Okno wyszukiwania

Okno wyszukiwania jest podobne do okna filtrowania z tą różnicą, że zawiera dolną część pokazującą efekty wyszukiwania do wyboru.

Po wpisaniu kawałka nazwy np. w polu Nazwa w kolumnie szukana wartość i naciśnięciu klawisza Szukaj bądź Enter w dolnej części okna pojawią się wyniki wyszukiwania. Użytkownik może wybrać którąś z wyszukanych pozycji naciskając klawisz Enter na pozycji bądź klawisz Wybierz. Okno wyszukiwania się zamknie i program wstawi w odpowiednie miejsce wynik wyszukiwania.

|           |                |                     |           |     | Wyszukiwanie                      |            | ×        |
|-----------|----------------|---------------------|-----------|-----|-----------------------------------|------------|----------|
|           | Pole           |                     | Operacja  | Sz  | zukana wartość                    |            | ^        |
| .9        | ID Klienta     |                     | = ~       |     |                                   |            |          |
| iwar      | NIP (bez krese | ek)                 | Podobne Y |     |                                   |            |          |
| Ti S      | Akronim        |                     | Podobne V |     |                                   |            |          |
| N.        | Nazwa          |                     | Podobne Y | per | rsona                             |            |          |
|           | Ulica          |                     | Podobne Y |     |                                   |            |          |
|           | Miasto         |                     | Podobne Y |     |                                   |            | ~        |
|           | ID<br>Klienta  | NIP (bez<br>kresek) | Akronim   |     | Nazwa 🔺                           | Ulica      | Miasto   |
|           |                | PL854001007         | 0 P88     |     | Personal'88                       | Towarowa 4 | Stargard |
|           | 159            | 8540011537          | P88       |     | Personal'88 M.Bachanek, G.Rotecki | Test       | Test     |
|           | 1334           |                     |           |     | Serwis Personal 88                | Towarowa 4 | Stargard |
| 2. Wyniki |                |                     |           |     |                                   |            |          |
|           | Szukaj 🏦       | Wybierz             | <b>V</b>  |     |                                   |            | Anuluj 😣 |

## Okno drukowania

W programie zastosowano wspólne okno drukowania dla wszystkich miejsc wydruku, chyba, że sposób drukowania wymagałby innego zachowania. Standardowe okno wydruk ma postać:

|                     | 7                                    |                          | ] |                 |
|---------------------|--------------------------------------|--------------------------|---|-----------------|
| Szablon:            |                                      |                          | ] |                 |
| Na dzień:           | 03-08-2017 🗸                         |                          |   |                 |
| Magazyn:            | Personal'88                          | <b>v</b>                 |   |                 |
| WK:                 |                                      | ¥                        |   |                 |
| Asortyment:         |                                      | ~                        | ] |                 |
| <u>K</u> lient ID 🔍 |                                      |                          |   |                 |
| Maska nazwy         |                                      |                          |   |                 |
| Nr zam. własn.      | 2                                    |                          |   |                 |
| Kolejność:          | asortyment, indeks V                 |                          |   |                 |
|                     |                                      |                          |   |                 |
|                     |                                      |                          |   |                 |
|                     |                                      |                          |   |                 |
| Drukarka: HP        | LaserJet Pro MFP M426-M427 PCL-6     | ~                        |   |                 |
| □ F                 | okaż tabelę z danymi przed wydrukiem | Liczba <u>k</u> opii 1 ≑ |   | 🥖 Edytuj        |
| Dodglad             | 🚊 Drukuj 🔁 Zapisz do PDF             | 🚊 Wyślij pocztą          |   | 📲 <u>W</u> yjdź |

Szablon określa predefiniowany przez naszą firmę wzór wydruku. Szablon podstawowy może być przez użytkownika zmieniony, przy czym wtedy użytkownik powinien zapisać go dodając w nazwie własną wersję np. w powyższym przykładzie użytkownik ma szablon domyślny ZestMag\_1StanyMag, który przechowywany jest w pliku ZestMag\_1StanyMag.frx. Po zmodyfikowaniu na własne potrzeby użytkownik powinien go zapisać pod nazwą np. ZestMag\_1StanyMag Moja Wersja.frx, co spowoduje, że pojawi się on w oknie wydruku jako ZestMag\_1StanyMag Moja Wersja. Zapisanie go pod tą samą nazwą jak wersja dostarczona z programem może spowodować, że przy najbliższej aktualizacji zmieniony szablon zostanie nadpisany wersją dostarczoną podczas aktualizacji.

Pozostałe pola to opcje służące np. do wstępnego filtrowania raportu i ustawienia parametrów raportu. Niektóre pola są wymagane, inne opcjonalne. Pola wymagane program wymusi na

użytkowniku do wpisania. Wybór niektórych pól zmienia sposób wydruku – przykładem jest Kolejność – gdzie w zależności od wyboru rodzaju kolejności wydruk jest odpowiednio grupowany, dzięki temu mamy z jednego wydruku szereg różnych układów.

W dolnej części okna mamy drukarkę, na którą będzie generowany wydruk oraz możliwość zaznaczenia opcji: **Pokaż tabelę z danymi przed wydrukiem** (celem jej wyeksportowania np. do formatu CSV bądź dodatkowego przefiltrowania przed wydrukiem). Tabela zawiera surowe dane, z których zostanie złożony wydruk.

Klawisze **Podgląd, Drukuj** – generują wydruk odpowiednio na ekran bądź na drukarkę. Klawisz **Zapisz do PDF** – pozwala wyeksportować wydruk do formatu PDF, zaś klawisz **Wyślij pocztą** (o ile jest ta funkcja skonfigurowana) pozwala wysłać wiadomość za pomocą poczty elektronicznej z załączonym raportem w postaci pliku PDF wykorzystując wbudowanego klienta poczty (wymagana konfiguracja) lub wysłanie za pomocą domyślnego systemowego klienta poczty (np. Outlook).

Klawisz **Edytuj** pojawia się tylko i wyłącznie osobom, które mają uprawnienia administratora. Osoby te mogą edytować wzorzec wydruku.

## Instalacja licencji

Program może pracować w sieci, zaś do pracy wymaga zainstalowanej licencji. Sposób licencjonowania przyjęty w programie **wiąże licencję ze stacją roboczą**, na której został uruchomiony. Program zapamiętuje każdą stację i przypisuje jej licencje do czasu wyczerpania puli licencji. Administrator może za pomocą programu GN-Admin anulować przypisanie licencji i wówczas nowa stacja może otrzymać licencję. Anulowanie licencji może również odbyć się z poziomu samej aplikacji w menu Administracja – Zarządzanie alokacją licencji, przy czym operacja taka zawsze wymaga uprawnień administracyjnych.

Instalacji licencji możemy dokonać za pomocą programu GN-Admin, bądź bezpośrednio z poziomu aplikacji P88-Obrót w menu Pomoc – Obsługa licencji.

Licencja może dotrzeć w postaci pliku bądź kodu licencji do wklejenia (np. za pomocą maila).

Okno wczytywania licencji z wklejonym kodem licencji przedstawiono poniżej:

| Jeżeli licencja przyszła do Ciebie za pomocą poczty elektronicznej, masz możliwość wklejenia kodu licencji (Ctrl-C -<br>do skopiowania z maila i Ctrl-V do wklejenia), albo możesz wczytać licencję z dostarczonego pliku<br>Wczytaj z pliku Dekoduj licencję Aktywuj licencję |  |  |  |  |  |  |  |  |
|----------------------------------------------------------------------------------------------------|--|--|--|--|--|--|--|--|
| Kod licencji Zdekodowane parametry licencji                                                                                                    |  |  |  |  |  |  |  |  |
| 074B6C4C973E<br>07012E04B5062783273E1C2612A50221490722173B16BD142006681A1C3A15B0CA211E20772017209F370B3D65(<br>0409371BB41627076977202013A4122F497362<br>67476C4CE047635B75674579279A39<br>64427950E3587C597462<br>67<br>0240<br>1593<br>7340                                  |  |  |  |  |  |  |  |  |
| Zamknij                                                                                                    |  |  |  |  |  |  |  |  |

Aby wczytać licencję należy nacisnąć klawisz **Dekoduj licencję**, i jeżeli dekodowanie przebiegnie poprawnie – będzie można aktywować licencję za pomocą klawisza **Aktywuj licencję**.

## Podział logiczny menu programu

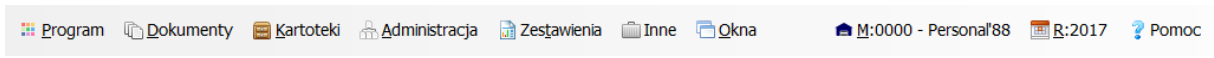

Menu programu zostało podzielone tematycznie w zależności od funkcji, które ma pełnić.

#### Menu Program

| ₩ <u>F</u> | <u>Program</u> | ር <u>D</u> oku |  |  |  |
|------------|----------------|----------------|--|--|--|
|            | Zmień ha       | asło           |  |  |  |
| ٠          | Parametry      |                |  |  |  |
| -          | Zakończ        |                |  |  |  |

Menu to zawiera trzy opcje – możliwość zmiany hasła przez użytkownika, ustawienie parametrów pracy systemu powodujące określone zachowanie programu (globalne – przez administratora i lokalne – stanowiskowe – przez użytkownika) oraz możliwość zakończenia aplikacji.

#### Menu dokumenty

Podstawowe menu pracy użytkownika dające dostęp do obsługi dokumentów magazynowych, sprzedaży, zamówień.

| Dokumenty        |                                        | 📃 <u>K</u> artoteki                            | <u>A</u> dministracja |   | 🚮 Zes <u>t</u> awienia | 💼 In |
|------------------|----------------------------------------|------------------------------------------------|-----------------------|---|------------------------|------|
| 44<br>111<br>141 | Zamówienia<br>Harmonogra<br>Zamówienia | od klientów<br>am realizacji za<br>do klientów |                       |   |                        |      |
| <b>a</b>         | Magazyn                                |                                                | •                     | Đ | Dokumenty              |      |
| \$               | Sprzedaż                               |                                                |                       |   | Inwentaryzacja         |      |
|                  | Rejestr zaku                           | upu                                            |                       |   |                        |      |

Zamówienia od klientów – opcja pozwalająca przeglądać / dodawać / zmieniać stan zamówień spływających od klientów. Z opcją tą związana jest również kolejna opcja – Harmonogram realizacji zamówień, który pokazuje rozkład w czasie stanów magazynowych i spływających zamówień.

Zamówienia do klientów – czyli zamówienia związane z zakupami materiałów i towarów.

Magazyn – dokumenty i Magazyn – Inwentaryzacja – opcje związane z ewidencją magazynową.

Sprzedaż – opcja związana z generowaniem dokumentów sprzedaży.

Rejestr zakupu – opcja związana z prowadzeniem rejestru zakupu w programie – dotyczy to sytuacji, gdy nie korzystamy z systemu P88-FK (wtedy ta opcja jest niewidoczna – parametr globalny określa sposób prowadzenia należności i zobowiązań w systemie P88-Fk lub w systemie P88-Obrót).

## Zamówienia od klientów

Opcja zamówienia od klientów wywołuje okno, w którym możemy wprowadzać, edytować i przeglądać zamówienia spływające od klientów. Poniżej trzy kolejne obrazy przedstawiają okno główne zamówień, okno dodawania zamówienia i okno dodawania pozycji zamówienia.

|      | Zamówienia od klientów |       |                    |                         |               |             |         |           |                |           |                      |                 |               |                  |         |                        |
|------|------------------------|-------|--------------------|-------------------------|---------------|-------------|---------|-----------|----------------|-----------|----------------------|-----------------|---------------|------------------|---------|------------------------|
| E  4 | ∢ 1                    | z 1   | 🕨 🕅   🕂 🚣 🕻        | 🦻 🗙 🝸 🗄 📾               | - 📥 -         | 📲 🛛 Opo     | ije 🗕 P | okaż zamó | wienia:        | Oczekując | :e                   | v od            | l dnia: 03-0  | 05-2017          |         | S                      |
|      | Nr zam.                |       | Nr zam.<br>klienta | Nazwa<br>statusu Od     | ID<br>Ibiorcy | Nazwa fir   | my      |           | Akroni<br>odb. | m         | ID<br>Miej.<br>dost. | Akroni<br>m.dos | m<br>t.       | Region<br>dostaw | y       | Obszar<br>dost.        |
| •    | 35                     |       | 1234/2017          | Oczekujące 10           | 01154         | Klient test | owy     |           | 73-Klie        | entTesto  | 1001154              | 73-Klie         | ntTesto       |                  |         |                        |
|      |                        |       |                    |                         |               |             |         |           |                |           |                      |                 |               |                  |         |                        |
| <    |                        |       |                    |                         |               |             |         |           |                |           |                      |                 |               |                  |         | >                      |
| Szcz | zegóły zar             | nówie | nia: 35            |                         |               |             |         |           |                |           |                      |                 |               |                  |         |                        |
|      | Poz.                   | WK    | Indeks             | Nazwa                   | Za            | amówiono    | JM      | Zrealiz   | zow.           | Indeks ob | cy li                | ość<br>bca      | Cena<br>netto |                  | UP<br>% | Cena<br>real.<br>netto |
| •    | 0001                   | 2     | W0039              | Instalacja systemu dozo | oru           | 1,000       | szt     |           | 0,000          |           |                      | 1,0             | 00            | 200,00           | 10,00   | 180,(                  |
|      |                        |       |                    |                         |               |             |         |           |                |           |                      |                 |               |                  |         |                        |
| <    |                        |       |                    |                         |               |             |         |           |                |           |                      |                 |               |                  |         | >                      |
|      | Razem                  |       |                    |                         |               |             |         |           |                |           |                      |                 |               |                  |         |                        |

|                                                       | Zamówienie klienta - szczegóły / edycja                                                                                                    |
|-------------------------------------------------------|----------------------------------------------------------------------------------------------------|
| <u>N</u> r własny zam. 🍣<br>Nr pakietu:               | 35       z dnia:       03-08-2017       v       oczek. termin (dni):       1       tj. do:       04-08-2017       v         Nr zam. odbiorcy       1234/2017       Status zam.:       Oczekujące       v |
| Symbol własny:<br>Odbiorca 🔍 🚔<br>Adr. dost. 🔍 🚔      | Potw. data realizacji:       1001154       Klient testowy       1001154       73-KlientTestowy                                                                                                    |
| - Warunki handlowe<br>Forma płatności:<br>Spedytor: 🖶 | Przelew     v     dni:     7     w walucie:     v       DHL     v     Koszt wysyłki po stronie odbiorcy:     nie                                                                                         |
| Pakowanie:<br>Kontaktowy e-mail:                      | Przeznaczenie:                                                                                                    |
| Uwagi:                                                |                                                                                                    |
|                                                       |                                                                                                    |
| Aktualizował:                                         | ADMIN Dnia: 03-08-2017 13:20:37                                                                                                    |

|                                                                                                    | Dodawanie / edycja pozycji zamówienia                                                                                                    | ×         |
|----------------------------------------------------------------------------------------------------|----------------------------------------------------------------------------------------------------|-----------|
| <u>N</u> r poz. zam.<br>WK:<br>Indeks<br>Ilość zamawiana: szt<br>Ilość zrealizowana:<br>Upust [%]:<br>Ocz. data real.:<br>Opis: | 0001<br>Wyroby (konfekcja) ✓<br>W0039 Instalacja systemu dozoru<br>1      ✓ Symb. klienta:      ✓ Ilość klienta: 1,000<br>0<br>10,00 Cena netto: 200,00 VAT: 23 ✓ Cena brutto: 246,00<br>2017-08-03      ✓ Wartość netto: 180,00 Wartość brutto: 221,40<br>dotyczy: ulicy Kochanowskiego 3/4, Stargard | 📙 Zapisz) |
| Wprowadził:                                                                                                    | ADMIN Data wprowadzenia: 03-08-2017 13:22:36                                                                                                    |           |

Okno główne zamówień pozwala wyświetlać zamówienia o określonym stanie lub wszystkie od konkretnego dnia. Górna część okna przedstawia tzw. główkę zamówienia, dolna – szczegóły. Oprócz standardowych klawiszy możemy tu znaleźć dwa niestandardowe, tj. klawisz służący do importu zamówień z EDI, klawisz - pozwalający przełączać się pomiędzy widokiem nagłówek/szczegóły lub same szczegóły (co pozwoli np. wyszukać w prosty sposób zamówiony towar spośród wszystkich zamówień).

Program ma predefiniowane statusy zamówień:

- Oczekujące traktowane jak wprowadzone lub wczytane z systemu EDI, którym jeszcze nikt się nie zajmuje
- W trakcje realizacji traktowane jako takie, które zostało przejrzane przez handlowca i jest procesowane
- Odrzucone traktowane, jako wprowadzone, ale nie podlegające realizacji np. z powodu braku kredytu kupieckiego czy innej niemożliwości dostarczenia towaru
- Pro-Forma stan, który określa, że realizacja nastąpi dopiero po zapłaceniu faktury pro-forma
- W produkcji określa, że zamówienie zostało przekazane do produkcji i jest w trakcie produkcji
- Zrealizowane określa, że zamówienie zostało wysłane / wyfakturowane klientowi

Zastosowane stany są umowne i mają charakter informacyjny dla osób obsługujących i nie muszą wszystkie występować. Zmiana stanu na zrealizowane odbywa się w momencie wygenerowania faktury bądź WZ z zamówienia. Stan można też zmieniać "ręcznie".

Zamówienia spływające z EDI (importowane) mają domyślnie stan Oczekujące. Podobnie jest z zamówieniami spływającymi z systemu zamówień elektronicznych od handlowców.

Dodając główkę zamówienia możemy wstępnie określić warunki handlowe. Warunki te przepisywane są podczas dodawania zamówienia z warunków określonych przy kliencie. Niemniej użytkownik może je poprawić na ustalone indywidualnie (sposób płatności, termin, waluta).

Tworząc zamówienie określamy odbiorcę (odbiorca to podmiot powiązany z płatnikiem) oraz ewentualnie miejsce dostawy (gdy wysyłamy towar na życzenie w inne miejsce niż ma siedzibę odbiorca – np. plac budowy).

Nagłówek zamówienia posiada też pola pozwalające wpisać numer zamówienia klienta, pakowanie (opis), przeznaczenie (opis) czy też adres e-mail do kontaktu.

Dodatkowo istnieje możliwość wpisania tzw. symbolu własnego – dowolnego znaku, który ma wyróżnić zamówienie (np. T – targi), co pozwoli wyfiltrować potem zamówienia spełniające określony znak. Nie jest to pole słownikowe, więc użytkownik może dowolnie wpisać tam umowny znak.

Po zapisaniu nagłówka dokumentu zamówienia możemy przejść do dodawania pozycji zamówienia. Istotne dane to: kartoteka indeksu (WK), indeks, ilość zamawiana. Pozostałe dane są opcjonalne, możemy podać cenę, upust – wówczas przy przenoszeniu na WZ lub fakturę będzie brana cena z zamówienia i upust z zamówienia.

## Kartoteki

Menu związane z głównymi kartotekami systemu, takimi jak:

|                       | 🕼 🖓 🖓 🖓 🖓 🎧 🖓 🎧 🎧 Zestawieni                                                                                                    | <ul> <li>kartoteka klientów (dostawców/odbiorców –<br/>miejsc odbioru/miejsc dostawy)</li> </ul>                                                                                                    |  |  |  |
|-----------------------|----------------------------------------------------------------------------------------------------|----------------------------------------------------------------------------------------------------|--|--|--|
| <b>&amp;</b><br>🏈     | <u>1</u> . Klienci<br><u>2</u> . Indeksy                                                                                                    | <ul> <li>Indeksy – kartoteki opisowe indeksów magazynowych i sprzedaży</li> </ul>                                                                                                    |  |  |  |
| <i>ℴ</i> ≫<br>%₀<br>@ | 3. Indeksy wg klienta<br>4. Indeksy cykliczne i stałe<br><u>5</u> . Cennik<br><u>6</u> . Upusty klienta<br><u>7</u> . Limity kredytowe<br><u>8</u> . Należności i zobowiązania | <ul> <li>Indeksy wg klienta – kartoteka translacji<br/>indeksów magazynowych na indeksy klienta (np.<br/>dla celów EDI)</li> <li>Indeksy cykliczne i stałe – kartoteka indeksów<br/>wykorzystywanych w cyklicznym fakturowaniu lub<br/>indeksów o charakterze stałym – np. zapamiętana<br/>odlasta ść kilometrów do kliento</li> </ul> |  |  |  |
| 8)<br>\$              | <u>9</u> . Oferty cenowe<br><u>A</u> . Stany magazynowe<br><u>B</u> . Lokacje i stany                                                                                          | <ul> <li>Cennik – kartoteka cen zbytu</li> <li>Upusty klienta – kartoteka stosowanych upustów dla klienta z różnym podziałem</li> </ul>                                                                                                    |  |  |  |
|                       | <u>C</u> . Receptury<br><u>D</u> . Możliwości produkcyjne wyrobu<br><u>E</u> . Plan produkcji                                                                                  | <ul> <li>Limity kredytowe – ustalone poziomy<br/>sprzedaży</li> <li>Oferty cenowe – kartoteka cen od dostawców</li> </ul>                                                                                                    |  |  |  |
|                       | klientów                                                                                                    | <ul> <li>pomocna przy generowaniu zamówień do</li> </ul>                                                                                                    |  |  |  |

- Stany magazynowe okno analizy stanów magazynowych w wielu układach pomocne przy wszelkich poszukiwaniach ruchu indeksu
- Lokacje i stany możliwość przypisywania lokacji magazynowych dla poszczególnych dostaw towarów (opcja współpracuje z kolektorami danych)
- Receptury opcja pozwalająca definiować zagnieżdżone receptury na wyroby
- Możliwości produkcyjne wyrobu opcja pozwalająca wyliczyć, czy przy obecnych stanach możemy z posiadanych materiałów wyprodukować wyrób
- Plan produkcji pozwala określić kiedy i ile danego wyrobu mamy wyprodukować, służy również potem do wprowadzenia raportu produkcji i rozliczenia i przyjęcia wyrobu gotowego

## Kartoteka kontrahentów

#### Wywołanie: Kartoteki->1.Klienci

Kartoteka zawiera wszystkich klientów i kontrahentów zapisanych w bazie danych. Nowego kontrahenta dodajemy przy pomocy przycisku

Dane formularza są zgromadzone w pięciu zakładkach umiejscowionych z lewej strony formularza głównego. Po otwarciu kartoteki widoczne są dane podstawowe kontrahenta.

| Klien    | Klienci - dodawanie/edycja X |                                                           |             |  |  |  |  |  |  |  |  |
|----------|------------------------------|-----------------------------------------------------------|-------------|--|--|--|--|--|--|--|--|
| stawowe  | Dane podstaw                 | Dane podstawowe                                           |             |  |  |  |  |  |  |  |  |
| Pod      | <u>S</u> tatus 中             | Aukcje Allegro 🗸 Typ klienta 🐈 Dostawca 🗸                 | 💙 Spr. w MF |  |  |  |  |  |  |  |  |
| 4        | Akronim:                     | Rodzaj: klient - nabywca 🗸 🗸                              | Spr. w VIES |  |  |  |  |  |  |  |  |
| . Kontal | Nazwa:                       |                                                           | 🛃 Weź z GUS |  |  |  |  |  |  |  |  |
| ŝci 2    | Ulica:                       |                                                           | 💾 Zapisz    |  |  |  |  |  |  |  |  |
| latno    | Kod:                         | Miasto: Kraj: Polska V                                    | 🐐 Zakończ   |  |  |  |  |  |  |  |  |
| Э. Р     | NIP:                         | REGON: PESEL:                                             |             |  |  |  |  |  |  |  |  |
| owe      |                              | VAT niezweryfikowany podatnik UE  VAT UE niezweryfikowany |             |  |  |  |  |  |  |  |  |
| land     | Dane uzupełni                | ające (np. do faktur RR)                                  |             |  |  |  |  |  |  |  |  |
| 4. F     | Typ dok. toż.:               | V Nr dokumentu:                                           |             |  |  |  |  |  |  |  |  |
| storia   | Data wyst.:                  | - wydany przez:                                           |             |  |  |  |  |  |  |  |  |
| 5. Hi    |                              |                                                           |             |  |  |  |  |  |  |  |  |
|          | Aktualizował:                | admin Data aktualizacji: 06-09-2018 08:14:58              |             |  |  |  |  |  |  |  |  |

#### Znaczenie pół:

**ID Odbiorcy** - kolejny numer kontrahenta nadawany automatycznie przez program (odbiorca staje się jednocześnie płatnikiem o ile nie zostanie wypełnione ID płatnika)

ID Płatnika - nie należy wypełniać jeśli odbiorca jest jednocześnie płatnikiem, natomiast wpisanie określonego istniejącego już w kartotece numeru, wskazuje ten numer kontrahenta jako płatnika

Przykład:

| Kliend | ci - dodawanie/e | dycja                                       |
|--------|------------------|---------------------------------------------|
| owe    | Dane podstaw     | owe                                         |
| staw   | ID Odbiorcy:     | 159 ID Płatnika: 🔍 🚺                        |
| Pod    | <u>S</u> tatus 中 | Przedsiębiorstwa 🗸 Typ klienta 🖶 Odbiorca 🗸 |
| d 1.   | Akronim:         | Personal Rodzaj: klient - nabywca 🗸         |
| Kontał | Nazwa:           | Personal'88 M.Bachanek, G.Rotecki           |
| N      |                  |                                             |
| ŝ      | Ulica:           | Lechonia 4                                  |
| łatno  | Kod:             | 73-110 Miasto: Stargard Kraj: Polska V      |
| ы<br>С | NIP:             | 8540010070 REGON: PESEL:                    |

W powyższym przykładzie odbiorca o numerze 159, którego adres jest na ul. Lechonia 4 ma przypisanego płatnika o numerze 1. Oznacza to, że na fakturze nabywcą będzie kontrahent nr 1, ale odbiorcą faktury kontrahent nr 159.

Przykład fakturowania:

| Dane podstawowe dokumentu |                                 |             |  |  |  |  |  |
|---------------------------|---------------------------------|-------------|--|--|--|--|--|
| <u>N</u> r dokum.         | 0623/18                         | z dnia      |  |  |  |  |  |
| <u>N</u> abywca 🔍 🖶       | 1 Personal'88 M.Bachanel        | , G.Rotecki |  |  |  |  |  |
|                           | VAT aktywny na dzień 02-10-2017 |             |  |  |  |  |  |
| Odbiorca 🔍 🖶              | 159 Personal'88 M.Bachanel      | , G.Rotecki |  |  |  |  |  |

Po wpisaniu numeru nabywcy (1) naciskając ikonkę lupy w polu "Odbiorca" program ukaże wszystkich odbiorców przypisanych do płatnika nr 1 (w wyszukiwarce naciśnij Enter nie podając żadnych parametrów szukania).

Znaczenie pozostałych pól formularza:

| Status        | - pole określa sposób przenoszenia danych (np. faktur) do systemu P88-FK            |
|---------------|-------------------------------------------------------------------------------------|
| Typ klienta   | - pole wykorzystywane do filtrowania danych                                         |
| Akronim       | <ul> <li>skrót nazwy klienta - pole wykorzystywane do filtrowania danych</li> </ul> |
| Rodzaj        | <ul> <li>pole wykorzystywane do filtrowania danych</li> </ul>                       |
| Nazwa         | - nazwa klienta na dokumentach (np. fakturach)                                      |
| Dane adresowe | e- ulica (dodatkowo należy podać numer domu, lokalu), kod, miasto                   |
| Kraj          | - nazwa kraju                                                                       |
| NIP           | <ul> <li>identyfikator podatkowy</li> </ul>                                         |
| REGON         | <ul> <li>identyfikator statystyczny</li> </ul>                                      |
| PESEL         | <ul> <li>identyfikator dla osoby fizycznej</li> </ul>                               |

## Indeksy magazynowe

#### Kartoteki -> 2.Indeksy -> 1. Kartoteka opisowa

|         | <u>K</u> artoteki                                          | <u>A</u> dministracja                     | Zes <u>t</u> awienia | <u> Inne</u>                  | 🔁 <u>O</u> kna |  |  |  |
|---------|------------------------------------------------------------|-------------------------------------------|----------------------|-------------------------------|----------------|--|--|--|
| 2       | <u>1</u> . Klienci                                         | i                                         |                      |                               |                |  |  |  |
| ۱       | <u>2</u> . Indek                                           | sy                                        | •                    | <u>1</u> . Karto              | teka opisowa   |  |  |  |
|         | 3. Cenni                                                   | k                                         |                      | <u>2</u> . Indel              | ksy wg klienta |  |  |  |
| %       | 4. Upust                                                   | y klienta                                 |                      | 3. Indeksy cykliczne i stałe  |                |  |  |  |
| 盫       | 5. Limity                                                  | kredytowe                                 |                      | 4. Indeksy składowe (złożone) |                |  |  |  |
|         | <u>6</u> . Należr<br><u>7</u> . Oferty                     | ności i zobowiązania<br>/ cenowe          | · •                  |                               |                |  |  |  |
| ®<br>\$ | <u>A</u> . Stany<br><u>B</u> . Lokac                       | r magazynowe<br>:je i stany               |                      |                               |                |  |  |  |
|         | <u>C</u> . Recep<br><u>D</u> . Możliv<br><u>E</u> . Plan p | otury<br>vości produkcyjne v<br>produkcji | wyrobu               |                               |                |  |  |  |

Kartoteka zawiera indeksy materiałów, wyrobów i usług wykorzystywane we wszystkich magazynach.

|              | Indeksy - dodawani                                  | e/edycja                                                                                                    | ×          |
|--------------|-----------------------------------------------------|----------------------------------------------------------------------------------------------------|------------|
| Asortyment   | <u>W</u> K 🝦<br>Indeks 🛐                            | Towary                                                                                                    | wycofany 🗌 |
| ndlowe       | Nazwa<br>Opis                                       | Akronim                                                                                                    |            |
| e 2. Dane ha | Jednostka<br>Sta <b>w</b> ka VAT                    | tj. w kg / ilość w JM: 1.000                                                                                                    | 💾 Zapisz   |
| Nazwy obo    | Kod kreskowy                                        | nr katal. Norma V                                                                                                    | 📲 Zakończ  |
| 3.1          | Wymiary - dł.<br>Tolerancja [%] +<br>Symbol rysunku | x szer.         x wys.         Pojemność         T min [C]         T max [C]           Tolerancja [%] -         Wilgotność [%]         Par. uż. 1         Par. uż. 2           Zapas min         Zapas max         Zapas max |            |
|              | Wprowadził:                                         | ADMIN Data wprowadzenia: 26-08-2019 16:56:23                                                                                                    |            |

Znaczenie pól:

WK – wyróżnik kartoteki
Asortyment - przynależność do grupy asortymentowej
Indeks - symbol indeksu
Nazwa – podstawowa nazwa indeksu
Akronim – skrót nazwy (używany do filtrowania)
Opis – dodatkowy opis indeksu
Jednostka – jednostka miary

W kg/ilość w JM – ilość kilogramów na podaną ilość w wybranej jednostce miary (informacje potrzebne głównie dla sprawozdawczości INTRASTAT) Stawka VAT – podstawowa stawka podatku VAT KWIU – symbol Polskiej Klasyfikacji Wyrobów i Usług Kod CN – symbol według taryfy celnej

## Korzystanie z indeksów obcych (klienta)

## Korzystanie z indeksów obcych zdefiniowanych w kartotece indeksów

System P88-Obrót pozwala korzystać z indeksów klienta zdefiniowanych w kartotece Indeksów Klienta (menu Kartoteki->Indeksy-Indeksy klienta):

|   | Kartoteki 🚠 Administracja | 📄 Zes <u>t</u> awienia | 💼 Inne 🛛 🖻 <u>O</u> kna                |
|---|---------------------------|------------------------|----------------------------------------|
| 2 | <u>1</u> . Klienci        |                        |                                        |
| ۲ | <u>2</u> . Indeksy        | •                      | 1. Kartoteka opisowa                   |
|   | 3. Cennik                 | •                      | <ol> <li>Indeksy wg klienta</li> </ol> |
| % | <u>4</u> . Upusty klienta |                        | 3. Indeksy cykliczne i stałe           |
| 盫 | 5. Limity kredytowe       |                        | 4. Indeksy składowe (złożone)          |

Wykorzystanie tej funkcji wymaga włączenia kilku parametrów:

1. Włączamy wykorzystanie indeksów klienta ze słownika w parametrach globalnych aplikacji (menu Program->Parametry->Parametry globalne->wymuszaj indeksy klienta ze słownika):

|                             | P                            | arametry programu |          |
|-----------------------------|------------------------------|-------------------|----------|
| 1. Globalne 2. Lokalne 3. M | ailing                       |                   |          |
| Waluta systemu (cała baza)  | ZŁ                           |                   |          |
| 🗌 pokazuj akronim zamias    | t nazwy przy miejscu dostawy |                   |          |
| 🗹 zapamiętuj upust klienta  |                              |                   |          |
| 🗌 prowadź analizę należno   | ści i zobowiązań bez systemu | P88-FK            | więcej 💙 |
| Format numeru faktury RR    | FSG/NNNNN/ <r2></r2>         | < .               |          |
| Format numeru alooonia      |                              | < !               |          |
| 🛛 🗹 wymuszaj indeks klienta | ze słownika                  |                   |          |
| EDI kod dost. Nazwa         | ✓ Opis indeksu               | Nazwa v           | więcej 🔻 |
| Folder dokumentów indeksu   |                              |                   | więcej 🔻 |
|                             |                              |                   |          |

2. Włączenie obsługi indeksów na wybranym dokumencie magazynowym (najczęściej WZ) w menu Administracja->Słowniki->Kody dokumentów -> wybrać kod i ustawić parametr na zakładce Definicja zawartości Indeks klienta.

|                                       | Kody dokumentów dodawanie/edycja |
|---------------------------------------|----------------------------------|
| Określenie typu<br>O <u>p</u> rzychód | Funkcja: Sprzeda?                |
| Kod dok.: 530 Symbol:                 | Wz Nazwa: Sprzedaż fakturowana   |
| Parametry Definicja nagłówka          | Definicja zawartości             |
| ✓ indeks klienta                      | opis pozycji                     |
| konto                                 | ✓ data ważności                  |
| 🗌 kraj pochodzenia                    | upust                            |
| 🗹 nr partii                           |                                  |
| nr zezwolenia                         |                                  |
| 🗌 nr zlecenia                         |                                  |

 Włączenie indeksów klienta na fakturach w danym magazynie Menu Administracja -> Słowniki -> Magazyny -> Wybrać magazyn do edycji -> Zakładka parametry pracy -> Indeks obcy na fakturze

|                   |                                                                                | Doda | wanie/edycja magazynu              |     |
|-------------------|--------------------------------------------------------------------------------|------|------------------------------------|-----|
| acy 1. Podstawowe | Format numeracji faktur i dokumentów<br>Faktura<br>SD>/ <n4>/WG/<r2></r2></n4> | < -  | Dok. mag.                          | < . |
|                   | Parametry zwiazane z partiami<br>Maska <a>R4&gt;/<mc>/<dd></dd></mc></a>       | <    | ✓ Podpowiadaj partia = stan        |     |
| try pr            | Pozostałe parametry                                                            |      |                                    |     |
| rame              | Pozwalaj na faktury w magazynie                                                | ✓    | Kalkuluj ceny metodą w stu (marża) |     |
| Pa                | Blokuj stan dla zamówienia                                                     |      | Zakładaj cennik centralny          |     |
| <u> </u>          | Zlecenia na fakturach                                                          | ✓    | Rejestracja palet                  |     |
|                   | Kontroluj nr zlecenia                                                          |      | Rozbijaj składowe przy sprzedaży   |     |
|                   | Grupuj dostawy                                                                 |      | Przenoś składowe na WZ przy gen .  |     |
|                   | Używaj kasy                                                                    |      | Indelia abey na rakturze           |     |
|                   |                                                                                |      | Waga na fakturze                   |     |
|                   |                                                                                |      | VAT marża - turystyka              |     |

Uwaga!

- 1. Indeksy obce można włączyć np. tylko na dokumentach magazynowych, albo tylko na fakturach albo i tu i tu.
- Indeksy klienta będą pobierane z klienta będącego płatnikiem nie trzeba i w zasadzie nie powinno zakładać się indeksów klienta na odbiorcy (jak to miało miejsce w P88-Obrót 2000)
- 3. Korzystanie z indeksów klienta pozwoli dodatkowo przeliczać ilościowo indeks z kartoteki na indeks klienta (nie tylko 1:1) oraz pozwoli definiować inną nazwę dla indeksu klienta.

- 4. Zastosowanie indeksu klienta na fakturze spowoduje, że wszelkie przeliczenia cena \* ilość robione są w systemie przy wykorzystaniu przeliczenia cena \* ilość wg klienta
- 5. Zastosowanie indeksu klienta na dokumentach magazynowych jest informacyjne wszelkie ruchy magazynowe i przeliczenie ilość \* cena będą dokonywane w oparciu o ilość indeksu własnego

## Korzystanie indeksów obcych bez kartoteki

Wykorzystanie indeksów obcych na dokumentach magazynowych bądź sprzedaży pozwoli drukować na tych dokumentach indeks klienta bez kontroli jego poprawności w słowniku. Nie będzie możliwe przeliczanie indeksów – co do zasady indeksy obce w ten sposób wpisywane działają na zasadzie 1:1. Ponadto nie będzie możliwości nadawania nazw dla indeksów klienta.

Można powiedzieć, że jest to ukłon w stronę klienta, by wpisać mu na naszym dokumencie "ręcznie" jego indeks.

Aby działało korzystanie z indeksów bez słownika trzeba wyłączyć opcję w parametrach globalnych (patrz pkt 1. z opisu w podrozdziale: **Korzystanie z indeksów obcych zdefiniowanych w kartotece indeksów**).

Ponadto w zależności od potrzeb możemy włączyć indeksy obce na dokumentach magazynowych bądź sprzedaży jak opisano to w podrozdziale: **Korzystanie z indeksów obcych zdefiniowanych w kartotece indeksów** pkt. 2 lub pkt. 3).

## Indeksy złożone

Wykorzystanie indeksów złożonych na fakturach z automatycznym przeliczeniem ich na indeksy składowe na WZ.

Indeksy składowe to indeksy w kartotece podstawowej, które mają zdefiniowane swoje składowe w kartotece indeksów składowych (złożonych). Aby zatem pracować z indeksami składowymi z automatycznym przeliczeniem ich na dokumencie WZ musimy:

- 1. Założyć indeks, który będziemy automatycznie rozkładali w kartotece opisowej (można do tego celu wyróżnić je innym WK, co ułatwi późniejsze filtrowanie danych).
- 2. Założyć indeks składowe tego indeksu (składowe z kartoteki opisowej) w menu

#### Przy zakładaniu składowych istotna jest ilość i udział procentowy w cenie.

| Pozycja Indeksy składowe - dodawanie/edycja     |   | ×       |
|-------------------------------------------------|---|---------|
| Szczegóły<br>WK: Towary V Z mag:: Personal'88 V |   |         |
| Indeks 🔍 🖶 Obudowa codegen 6066L - C10          |   | Zapisz  |
| llość: 1 SZT                                    | - | Zakończ |
| % w cenie: 100,0000                             |   |         |

 Włączamy rozbijanie indeksów składowych na fakturze w magazynie (Administracja -> Słowniki -> Magazyn)

Dodawanie/edycja magazynu

| Faktu  | ra <n4>/<r2></r2></n4>                   | < 🔻 Dok. mag. |                                    | < 1          |   |         |
|--------|------------------------------------------|---------------|------------------------------------|--------------|---|---------|
| Parar  | metry zwiazane z partiami                |               |                                    |              |   |         |
| , Mask | a <r2><mc><nnn><ck></ck></nnn></mc></r2> | <   -         | Podpowiadaj partia = stan          |              |   |         |
| Pozo   | stałe parametry                          |               |                                    |              |   |         |
| Poz    | zwalaj na faktury w magazynie            |               | Kalkuluj ceny metodą w stu (marża) | $\checkmark$ |   | Zapisz  |
| Blo    | kuj stan dla zamówienia                  |               | Zakładaj cennik centralny          | $\checkmark$ | - | Zakończ |
| Zle    | cenia na fakturach                       |               | Rejestracja palet                  | $\checkmark$ |   | Zakonez |
| Kor    | ntroluj nr zlecenia                      |               | Rozbijaj składowe przy sprzedaży   |              |   |         |
| Gru    | ipuj dostawy                             | $\checkmark$  | Indeks obcy na fakturze            |              |   |         |
| Jed    | Inostka FK   🚽 🧊 Personal 88             |               | $\sim$                             |              |   |         |
|        |                                          |               |                                    |              |   |         |
|        |                                          |               |                                    |              |   |         |
|        |                                          |               |                                    |              |   |         |

Włączenie tej funkcji spowoduje, że przy sprzedaży, gdy pojawi się taki indeks, system na fakturze zrobi ten indeks składowy, ale zapyta się dodatkowo o rozbicie cenowe sprzedaży indeksów składowych (dodatkowe okienko). Dzięki temu będzie można analizować w przyszłości precyzyjnie sprzedaż wg składowych. Program przy generowaniu okna składowych rozbije ceny wg udziału procentowego składowych w cenie indeksu złożonego. Jeżeli rozbicie ×

da dokładnie cenę, wystarczy zaakceptować, natomiast może się zdarzyć, że tak ustalimy cenę, że udział procentowy nie rozbije ceny równo, wówczas będziemy mogli to skorygować.

#### UWAGA!

Generowanie WZ – obecnie generowanie WZ jest wg indeksu złożonego, co oznacza, że musimy mieć na stanie indeks złożony (skonfekcjonować go z indeksów składowych), ale mogę to zmienić dopisując wersję bez konfekcjonowania, czyli wtedy generowanie WZ z faktury spowoduje, że na WZ pojawią się składowe w odpowiedniej ilości.

Taka funkcjonalność rozchodu bez konfekcjonowania będzie wymagała zawsze tworzenia najpierw faktury, a potem WZ. Oczywiście rodzi to problemy z kontrolą zgodności WZ z fakturą, niemniej taką funkcję przeliczenia możemy również dopisać

## Limity kredytowe

Limity kredytowe (kupieckie) pozwalają kontrolować sprzedaż odbiorcom do wysokości przyznanego limitu kredytowego. Funkcja ta w programie jest licencjonowana.

Kroki niezbędne do uruchomienia limitów kredytowych:

 Wszystkie magazyny w których prowadzona jest sprzedaż powinny być związane z jednostką księgową. Jednostka księgowa to jednostka z systemu P88-FK (jeżeli rozrachunki mają być pobierane z P88-FK lub jednostka założona w celu prowadzenia rozrachunków poza P88-FK (za pomocąP88-Obrót/P88-Sekretariat).

Jeżeli nie korzystamy z P88-FK, jednostkę możemy założyć w programie P88-Obrót w menu: Administracja->Słowniki->Dla ewidencji rejestrów->Jednostka księgowa

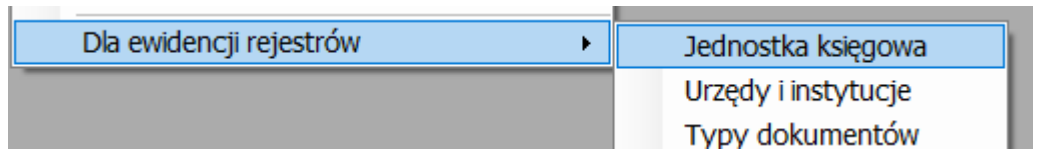

W przypadku programu P88-FK – dostęp do danych jednostki jest w menu: Administracja->Słowniki->Jednostki

| Administracja | Okna |              |
|---------------|------|--------------|
| Słowniki      | •    | 1. Jednostki |

the Andreast of the design of

 Aktywacja funkcji limitów kredytowych (tylko z poziomu P88-Obrót) Proszę wejść w Administracja->Słowniki->Dla ewidencji rejestrów->Jednostka księgowa I następnie na zakładce Parametry aktywować po zakupieniu funkcję wybierając klawisz Wczytaj licencję kontroli limitów

| Dod                     | lawanie / edycja jednostki                                                         |                                                                         |                      | . ^    |
|-------------------------|------------------------------------------------------------------------------------|-------------------------------------------------------------------------|----------------------|--------|
| 1. Dane firmy           | <ul> <li>używaj modułu kasa/bank</li> <li>Typ sprawozdania finansowego:</li> </ul> | kontroluj limit kredytowy Wczytaj licencję<br>Podstawowe                | a kontroli limitów → |        |
| 3. Podatki 2. Parametry | Aktywator funkcji<br>Licencja funkcji wyr<br>pobierz nume<br>wprowadzę kł          | naga aktywacji<br>r aktywacyjny przez internet<br>ucz aktywacji ręcznie | Zapisz<br>Zakończ    | Zapisz |

Co po wczytaniu licencji spowoduje aktywowanie opcji **Kontroluj limit kredytowy** (którą należy zaznaczyć) i zapisać dane.

 Następnie w każdym z magazynów należy ustawić tą jednostkę – Menu Administracja->Słowniki->Magazyny i potem edycja magazynu i w oknie magazynu na drugiej zakładce jednostkę:

| Dod                | awanie/edycja magazynu                          |     |                                    |              |          | ×  |
|--------------------|-------------------------------------------------|-----|------------------------------------|--------------|----------|----|
| Podstawowe         | Format numeracji faktur i dokumentów<br>Faktura | < - | Dok. mag.                          | <            |          |    |
| <del>0</del><br>1. | Maska                                           | <   | 🗌 Podpowiadaj partia = stan        |              |          |    |
| dry pra            | Pozostałe parametry                             |     |                                    |              |          |    |
| rame               | Pozwalaj na faktury w magazynie                 |     | Kalkuluj ceny metodą w stu (marża) |              | 💾 Zapis  | sz |
| Pal                | Blokuj stan dla zamówienia                      |     | Zakładaj cennik centralny          | $\checkmark$ | 🚽 Zakońc | ~7 |
|                    | Zlecenia na fakturach                           |     | Rejestracja palet                  |              |          | ~  |
|                    | Kontroluj nr zlecenia                           |     | Rozbijaj składowe przy sprzedaży   |              |          |    |
|                    | Grupuj dostawy                                  |     | Przenoś składowe na WZ przy gen .  |              |          |    |
|                    | Używaj kasy                                     |     | Indeks obcy na fakturze            |              |          |    |
|                    |                                                 |     | Waga na fakturze                   | $\checkmark$ |          |    |
|                    |                                                 |     | VAT marża - turystyka              |              |          |    |
|                    | Jednostka FK 👍 🏹                                |     | ~                                  |              |          |    |
|                    |                                                 |     |                                    |              |          |    |
|                    |                                                 |     |                                    |              |          |    |

4. Wybór prowadzenia rozrachunków

Jeżeli rozrachunki są prowadzone w systemie finansowo-księgowym, wówczas można przejść do następnego kroku.

W przypadku chęci prowadzenia rozrachunków poza systemem FK (P88-Obrót/P88-Sekretariat) należy włączyć taki tryb prowadzenia rozrachunków w parametrach programu (Menu Program->Parametry programu)

| Parametry programu                                                                                   | ×       |
|----------------------------------------------------------------------------------------------------|---------|
| 1. Globalne 2. Lokalne 3. Mailing                                                                    |         |
| Waluta systemu (cała baza) ZŁ                                                                        |         |
| pokazuj akronim zamiast nazwy przy miejscu dostawy                                                   |         |
| 🗌 zapamiętuj upust klienta                                                                           |         |
| 🔲 🔲 prowadź analizę należności i zobowiązań bez systemu P88-FK 💦 👘 więcej 🔻                          |         |
| Format numeru faktury RR NNNNN/YYYY <                                                                |         |
| Format numeru zlecenia <pre> </pre> <pre> </pre> <pre> </pre> <pre> </pre> <pre> </pre> <pre> </pre> |         |
| wymuszaj indeks klienta ze słownika                                                                  |         |
| EDI kod dost. Nazwa V Opis indeksu Nazwa V więcej V                                                  | Zapisz  |
| Folder dokumentów indeksu więcej 🔻                                                                   | Zakończ |

W przypadku prowadzenia rozrachunków poza systemem FK program będzie analizował należności na podstawie zapłat wprowadzanych w programie P88-Obrót (poprzez moduł Kasa/Bank lub w sposób uproszczony bez prowadzenia modułu Kasa/Bank).

5. Wprowadzenie limitów kredytowych

Włączenie funkcji kontroli limitów kredytowych będzie wymagało ustalenia dla każdego klienta warunków handlowych (poziomu limitu). Program będzie kontrolował przekroczenie limitu kontrolując walutę dokumentu. Generalnie nie powinno być sytuacji, że mamy limity w różnych walutach, ale się zdarza. W sytuacji, gdy limity mamy w różnych walutach system kontroluje limit w ramach danej waluty.

Limit kredytowy kontrolowany jest dla każdego klienta. Klient, który nie ma określonego limitu kredytowego może również kupić, ale system nie pozwoli wystawić faktury z dłuższym terminem niż zero dni (system przyjmuje, że termin 0 dni oznacza zapłatę w dniu wystawienia faktury).

Blokada limitu kredytowego objawia się brakiem możliwości wydruku dokumentu sprzedaży dla takiego klienta oraz informacją w postaci ostrzeżenia na dokumencie sprzedaży w momencie wystawiania faktury.

Limity kredytowe możemy ustawić na każdego płatnika. W przypadku przeglądania danych odbiorcy płatnika – limity również się wyświetlą, ale pobrane zostają z płatnika.

| Klienci - dodawanie/edy              | /cja                     |                 |                             |                              |                  |           |     | ×            |
|--------------------------------------|--------------------------|-----------------|-----------------------------|------------------------------|------------------|-----------|-----|--------------|
| 1. Podstawowe 2. Kor                 | ntakt 3. Płatności       | 4. Handlowe     | 5. Historia                 | 6. Dokumenty 7. Notatki      |                  |           |     |              |
| Forma płatności<br>Płatność do banku |                          |                 | <ul> <li>✓ Ilość</li> </ul> | ć dni dzień m-ca<br>Skonto % | Waluta Skonto dr | ∽<br>ni   |     |              |
| Konto wirtualne                      |                          |                 |                             |                              |                  |           |     | 💙 Spr. w KAS |
| Lista banków i kont k                | dienta<br>z0   ▶ ▶     ♣ | 🔽 🗙 🖌 🖌 Si      | pr. konto w                 | KAS                          |                  |           |     | Spr. w VIES  |
| Dom Spr Na                           | zwa                      |                 | Konto                       |                              | SWIFT            | Data spr. | Ref | 光 Weź z GUS  |
|                                      |                          |                 |                             |                              |                  |           |     | 📩 Weź z KAS  |
|                                      |                          |                 |                             |                              |                  |           |     | 💾 Zapisz     |
|                                      |                          |                 |                             |                              |                  |           |     | 📲 Zakończ    |
| <                                    |                          |                 |                             |                              |                  |           | >   |              |
| Limity kredytowe                     | -1   N N                 |                 | alac as 24.0                | 05 2021                      |                  |           |     |              |
| : IN   N                             |                          | L 🔏 🔨 Aktu      | aine na 24-0                | 05-2021                      |                  |           |     |              |
| Kwota limitu     3 000,00            | ZŁ 01-09-2               | od vvazn<br>013 | y do                        |                              |                  |           |     |              |
|                                      |                          |                 |                             |                              |                  |           |     |              |
|                                      |                          |                 |                             |                              |                  |           |     |              |

Limit możemy ustalić na okres obowiązywania od dnia do dnia lub bezterminowo, czyli od dnia, a do dnia zostawić puste.

Jeżeli jakiemuś klientowi nie chcemy limitować sprzedaży mimo wszystko musimy wypełnić mu limit kredytowy na jaką maksymalną kwotę, której nie przekracza, np. 1 000 000 zł. Brak wpisanego limitu kredytowego spowoduje blokadę sprzedaży z terminem innym od zero dni, która traktowana jest jako sprzedaż gotówkowa lub przedpłata.

Limity można ustawiać w dedykowanym do tego oknie w programie P88-Obrót -> Menu Kartoteki -> Limity kredytowe. Obecna wersja limitów kredytowych może się zmienić w miarę rozwoju i wykorzystywania tej funkcjonalności przez klientów. Wszelkie uwagi mile widziane.

## Rejestracja danych

#### Dokumenty magazynowe zewnętrzne

Podstawowym dokumentem zewnętrznym jest faktura dostawy towaru (materiału). Aby zarejestrować dostawę w magazynie trzeba w pierwszej kolejności zdefiniować niektóre parametry (menu: Administracja -> Słowniki):

1. Określić metodę rozchodu w magazynie (menu: Magazyn) oraz wypełnić najważniejsze pola formularza

Przykład: (magazyn towarów – metoda rozchodu FIFO)

Parametry podstawowe:

| Nr mag.        | 0091                           |           | Data blokady 🛛 💌    |
|----------------|--------------------------------|-----------|---------------------|
| Nazwa mag.     | Magazyn towarów                |           |                     |
| Metoda ewide   | ncji 🛛 Metoda FIFO             |           | 🖃 🔲 Prowadzi partie |
| Dane adresow   | e                              |           |                     |
| Nazwa firmy    | Personal'88 M.Bachanek, G.Rote | cki       |                     |
| j Ulica        | Towarowa 4                     |           | Nr /                |
| ; Kod/Miasto   | 73-110 Stargard                |           |                     |
| Poczta         | Stargard                       | Gmina 🛛   | Stargard            |
| Powiat         | Stargard                       | Wojew.    | zachodniopomorskie  |
| Kraj           | Polska                         | -         | Kod US 3214         |
| NIP            | 854-001-00-70                  | REGON     | 810544233           |
| Telefon        | 91 5738884                     | FAX       | 91 5738470          |
| e-mail         | biuro@p88.pl                   | adres www | www.p88.pl          |
| Nr logistyczny |                                |           |                     |

Parametry pracy:

| Doda       | wanie/edycja magazynu                                                      |       |                                             |  |
|------------|----------------------------------------------------------------------------|-------|---------------------------------------------|--|
| dstawowe   | ⊤Format numeracji faktur i dokumentów ⊤<br>Faktura FA/ <n4>/<r2></r2></n4> | <   • | Dok. mag. <a>N4&gt;/<m2>/<r2></r2></m2></a> |  |
| acy 1. Poo | Parametry zwiazane z partiami<br>Maska                                     | <   • | 🗖 Podpowiadaj partia = stan                 |  |
| ud Au      | Pozostałe parametry                                                        |       |                                             |  |
| . Paramet  | Pozwalaj na faktury w magazynie                                            |       | Współpracuj z programem Kasa                |  |
|            | Blokuj stan dla zamówienia                                                 |       | Kalkuluj ceny metoda w stu (marża)          |  |
|            | Zlecenia na fakturach                                                      |       | Zakładaj cennik centralny                   |  |
|            | Grupuj dostawy                                                             |       | Rejestracja palet                           |  |
|            | Jednostka FK Personal 88                                                   |       | T                                           |  |

2. Asortyment

Przykład:

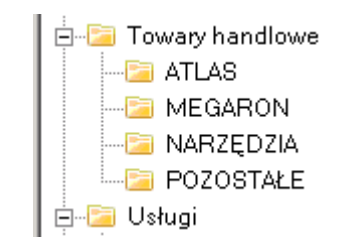

- 3. Jednostki miary
- 4. Kartoteki magazynowe

Przykład:

| 💳 Kartoteki magazynowe |                               |        |           |  |
|------------------------|-------------------------------|--------|-----------|--|
| Kartoteki magazynowe   |                               |        |           |  |
| !∎!                    | 🛿 🛛 🔹 1 🔹 z 4 📔 🎽 🛱 🌄 🗙 🖓 🐼 📲 |        |           |  |
|                        | Symbol<br>(WK)                | Nazwa  | Тур       |  |
| •                      | 0                             | Towary | ze stanem |  |
|                        | 1                             | Usługi | bez stanu |  |

- 5. Kraje
- 6. Typy klientów
- 7. Sposoby zapłat
- 8. Statusy klientów
- 9. Stawki VAT
- 10. Konta bankowe
- 11. Kody dokumentów

#### Przykład:

| Kody dokumentów dodawanie/edycja                         |
|----------------------------------------------------------|
| Określenie typu<br>© przychód © rozchód Funkcja: Zakup 💌 |
| Kod dok.: 310 Symbol: Pz Nazwa: Zakup                    |
| Parametry Definicja nagłówka Definicja zawartości        |
|                                                          |
| 🔽 wypełnić ceną dostawy 🗖 dotyczy rozliczeń produkcji    |
| 🗵 wywołuje rejestr zakupu                                |
| 🗖 cena brutto                                            |
| Dom. <u>k</u> lient 🔍 🐈                                  |
| Dom. obiekt ew. 🔍                                        |
| Faktura RR VAT rycz.:                                    |

#### Parametry dla nagłówka dokumentu Pz

| Parametry | Definicja nagłówka | Definicja zawartości |
|-----------|--------------------|----------------------|
| _         |                    |                      |
| L mag     | jazyn MM           |                      |
| 🗖 miej    | jsce dostawy       |                      |
| 🔽 nr fa   | iktury             |                      |
| 🔽 nr W    | /Z dostawy         |                      |
| 🗖 obie    | kt ewidencyjny     |                      |
| 🔽 🛛 opis  | )                  |                      |
| 🗖 zam     | iówienie           |                      |

Parametry dla zawartości Pz:

| Parametry     | Definicja nagłówka | Def | inicja zawartości |
|---------------|--------------------|-----|-------------------|
| □ indeks<br>- | s klienta          | V   | opis pozycji      |
| 🗆 konto       |                    |     | data ważności     |
| 🗖 kraj po     | ochodzenia         |     | upust             |
| 🗖 nr parl     | tii                |     |                   |
| 🗖 nr zez      | wolenia            |     |                   |
| 🗖 nr zled     | cenia              |     |                   |

Rejestracja dostawy upewnij się czy jesteś we właściwym magazynie. Domyślny magazyn ustawia się zaraz po uruchomieniu programu (w prawym górnym rogu głównego formularza). Wybrany domyślny magazyn będzie podpowiadał się na kolejnych formularzach. Wybierz z menu: Dokumenty -> Magazyn -> Dokumenty -> 1. Przychodowe (zwróć uwagę czy jesteś we właściwym magazynie, jego nazwa jest wyświetlona z lewej strony przycisków). Domyślny magazyn można zmienić na inny, ale to tylko zmiana chwilowa. Po opuszczeniu formularza i jego ponownym uruchomieniu ponownie podpowie się magazyn domyślny (ustawiany zaraz po uruchomieniu programu).

Wróćmy do rejestracji dokumentu. Wybierz z menu: Dokumenty -> Magazyn -> Dokumenty -> 1. Przychodowe

Dwa razy kliknij w założony kod dokumentu 310 (program wyświetli wystawione dotychczas dokumenty Pz)

Przycisk 🖆 -> Dodaj nowy (dodajemy nowy dokument).

| 088 P88-Obrót.NET w                    | ersja 2017.8.17.362       | 25 z dnia 17-08-2   | 2017 - [Dodawanie /     | edycja dokumentu       | magazyno | wego - mag     |
|----------------------------------------|---------------------------|---------------------|-------------------------|------------------------|----------|----------------|
| 🧧 🗮 <u>P</u> rogram                    | Dokumenty                 | 📄 <u>K</u> artoteki | 📥 <u>A</u> dministracja | 📄 Zes <u>t</u> awienia | 💼 Inne   | 🔁 <u>O</u> kna |
| Magazyn nr: 00                         | 191 -> Przychód -         | kod dokumen         | tu: 310                 |                        |          |                |
| — Dane podstawowe<br><u>N</u> r dokum. | e dokumentu<br>0001/91/17 |                     | z dnia 18-08-1          | 2017 💌                 |          |                |
| Dostawca 🔍 🚽                           |                           |                     |                         |                        |          |                |
| Waluta/kurs                            |                           |                     |                         |                        |          |                |
| Nr WZ dostawy                          |                           |                     |                         |                        |          |                |
| Nr faktury                             | ри<br>                    |                     | z dnia 18               | 8-08-2017 💌            |          |                |
| Sposób zapłaty                         |                           |                     | do dnia 👖               | 8-08-2017 💌            |          |                |
| Opis                                   |                           |                     |                         |                        |          |                |

Powyższy formularz to nagłówek dokumentu PZ. Numer dokumentu wstawił się zgodnie ze schematem określonym w parametrach magazynu (program wstawia automatycznie numer zawsze o jeden większy). Numer można zmienić.

Kolejne pole "z dnia" to data dostawy na magazyn. Program podpowiada dzisiejszą datę, ale można ją zmienić na faktyczną datę przyjęcia na magazyn.

Kolejne obowiązkowe pole to "Dostawca", którego możemy poszukać w bazie (przycisk lupy) lub od razu dodać do bazy jeśli wiadomym jest, że dostawca jest nowy.

Pole "Waluta" proszę pozostawić puste jeśli dostawa jest w PLN.

Pole "Nr Wz dostawcy" należy pominąć lub wypełnić jeśli towar przyjechał wraz z dowodem WZ dostawcy.

Kolejne pola dotyczą faktury zakupu i należy je wypełnić jeśli mamy towar i fakturę od dostawcy.

Przykład:

| Magazyn nr: 009 <sup>-</sup> | 1 -> Przychód - kod dokumentu: 310 |
|------------------------------|------------------------------------|
| Dane podstawowe d            | okumentu                           |
| <u>N</u> r dokum. 😋          | 0001/91/17 z dnia 18-08-2017 💌     |
| Dostawca 🔍 🐈                 | 2439 MEGARON SA                    |
| Waluta/kurs                  | <b>•</b>                           |
| Nr WZ dostawy                |                                    |
| —Dane faktury zakupu         |                                    |
| Nr faktury                   | 2890/0006/2017 z dnia 17-08-2017 💌 |
| Sposób zapłaty               | Przelew do dnia 15-09-2017         |
| Opis Palety do zwr           | rotu                               |

Po naciśnięciu przycisku "Zapisz" program przechodzi do formularza zawartości dokumentu Pz:

| Dokument mag   | azynowy dodawanie /edycja            |
|----------------|--------------------------------------|
| Magazyn nr     | : 0091 -> Kod dokumentu: 310 -> Nr d |
| Dane podstaw   | /owe pozycji dokumentu               |
| <u>L</u> .р. 😋 | 1 WK Towary                          |
| Indeks 🔍       | ÷                                    |
| Bieżący stan   | 0,000                                |
| llość SZT      | 0,000 📑 💌 🚍                          |
| Cena           | 0,00 📄 🛃 🕶                           |
| VAT            | 23 💌                                 |
| Оріз           |                                      |

Pierwsza pozycja więc w polu "Lp wstawiła się cyfra 1 (można zmienić). Pole WK wybieramy to co zdefiniowano. Pole "Indeks" szukamy indeksu magazynowego w kartotece magazynowej (lupa), albo zakładamy (plusik).

Jesteśmy na starcie programu wiemy, że w kartotece nie mamy żadnego indeksu więc zakładamy swój pierwszy indeks.

Kartoteka magazynowa indeksu zawiera bardzo dużo pól (na trzech zakładkach z lewej strony formularza), ale nie wszystkie musimy wypełniać. Oto przykładowe dane:

| 📄 In   | deksy - dodawar  | nie/edycja                                   |
|--------|------------------|----------------------------------------------|
| ent    |                  |                                              |
| Ē      | <u>w</u> к 🖕     | Towary Asortyment Towary handlowe\MEGARON    |
| . Aso  | Indeks 🍪         | W0030                                        |
| -<br>- | Nazwa            | Biała zaprawa szpachlowa ŚMIG A-2 20kg       |
| dlow   | Opis             |                                              |
| e han  |                  |                                              |
| Dane   | la da a stika    | at T who 20,000 (ile/f/w lbd) 1,000          |
| 5      | Jednostka        |                                              |
| e      | Stawka VAT       | 23 💌 KWIU 💌 Kod CN 💌                         |
| w of   | Kod kreskowy     | 5900508013203 nr katal. Norma                |
| Nazi   | Parametry —      |                                              |
| е́     | Wymiary - dł.    | x szer. x wys. Pojemność T min [C] T max [C] |
|        | Tolerancja [%] · | + Tolerancja [%] - Wilgotność [%]            |
|        | Symbol rysunku   | Zapas min 5,000 Zapas max 20                 |

Indeks założony – wracamy do dokumentu Pz wpisujemy ilość dostawy (np.10) i cenę zakupu netto (np. 37,60). Program zaproponuję skalkulowanie ceny sprzedaży zakupionego towaru i wyświetli formularz:
| Dokument magazynowy dodawanie /eo | dycja 🗙                                                      |
|-----------------------------------|--------------------------------------------------------------|
| Magazyn nr: 0091 -> Kod dokum     | entu: 310 -> Nr dokumentu: 0001/91/17                        |
| Dane podstawowe pozycji dokumentu | Tanina                                                       |
| L.p. 😂 🛛 2 WK Towa                | ary                                                          |
| Indeks 🔍 🐈 🚾                      | Biała zaprawa szpachlowa ŚMIG A-2 20kg                       |
| Bieżący stan                      | dycja / poprawianie / kalkulacja ceny                        |
| llość szt 10,000                  | WK: Towary                                                   |
| Cena 37,64 🧱                      | Indeks 🔍 👙 W0030 Biała zaprawa szpachlowa ŚMIG A-2 20kg      |
| VAT 23 💌                          |                                                              |
|                                   |                                                              |
| Opis                              | Cena min.:   37,64 Cena śred.:   37,64 Cena maks.:   37,64 O |
|                                   | Cena dostawy do kalkulacji: 37,64 Dodaj [%]: Narzut 💌 14,48  |
|                                   | Cena zbytu                                                   |
|                                   | Typ cennika: Centralny 💌 Waluta:                             |
|                                   | Cena netto: 43,09 Cena brutto: 53,00 VAT: 23 JM: szt         |
|                                   | Obowiązuje od: 18-08-2017 🔽 do:                              |
|                                   | Płatnik 🔍 🖶 🔽                                                |
| Aktualizował: ADMIN               | Magazyn:                                                     |
|                                   | Segment rynku:                                               |
|                                   | Promocja:                                                    |
|                                   |                                                              |

Górna część formularza służy do wyliczenia ceny sprzedaży. Wynik pojawia się w dolnej części. Cenę można poprawić i zapisać do cennika. Skalkulowana cena cennika centralnego dla tego indeksu będzie się podpowiadać na fakturze sprzedaży (w przykładzie jest to netto: 43,09 zł i brutto 53 zł) W podobny sposób wprowadźmy jeszcze jedną przykładową pozycję do tego samego dowodu Pz. Nasz Pz będzie wyglądał w taki sposób:

| 0001/91/17      | z dnia 18-08-2017 💌                    |        |     |       |                  |          |             |
|-----------------|----------------------------------------|--------|-----|-------|------------------|----------|-------------|
| 2439 MEG/       | ARON SA                                |        |     |       |                  |          |             |
| <b>_</b>        |                                        |        |     |       |                  |          |             |
| 2   🕨 🕅   🕂 - 🍞 | X   🍸 🗟 🚔 • 🗄 🐵   🐻 •                  |        |     |       |                  |          |             |
| Indeks          | Nazwa                                  | llość  | VAT | Cena  | Wartość<br>netto | Cena ew. | Wartość ew. |
| W0030           | Biała zaprawa szpachlowa ŚMIG A-2 20kg | 10,000 | 23  | 37,64 | 376,40           | 37,64    | 376,40      |
| W0031           | Gładź gipsowa FINISZ Gs-1 20kg         | 12,000 | 23  | 23,92 | 287,04           | 23,92    | 287,04      |

Dokument można od razu wydrukować przy pomocy ikonki 🛤

#### Personal'88 M.Bachanek, G.Rotecki Towarowa 4 / 73-110 Stargard NIP 854-001-00-70 Magazyn: Magazyn towarów

# Zakup (kod:310) nr: 0001/91/17

z dnia: 18-08-2017 do faktury nr:2890/0006/2017

Dostawca (2439):

MEGARON SA Pyrzycka 3 e,f, 70-892 Szczecin NIP:8520508938

| LP Indeks | Nazwa                                  | JM  | llość  | Cena ewid. | Wartość | VAT% |
|-----------|----------------------------------------|-----|--------|------------|---------|------|
| 2 W0030   | Biała zaprawa szpachlowa ŚMIG A-2 20kg | szt | 10,000 | 37,64      | 376,40  | 23   |
| 3 W0031   | Gładź gipsowa FINISZ Gs-1 20kg         | szt | 12,000 | 23,92      | 287,04  | 23   |

#### Razem wartość : 663,44 zł

Wydruk dokumentu Pz wg ceny ewidencyjnej. Oba indeksy są gotowe do wydania z magazynu.

#### Dokumenty magazynowe wewnętrzne

Obsługa dokumentów wewnętrznych obejmuje dokumenty przychodowe i rozchodowe. Wybierz z menu: Dokumenty -> Magazyn -> Dokumenty -> 1. Przychodowe lub 2. Rozchodowe (w zależności od tego czy chcesz wykonać przyjęcie na magazyn czy wykonać rozchód z magazynu).

Niezależnie od akcji (przychód czy rozchód) program powinien wyświetlić zdefiniowane kody dokumentów. Każdy kod dokumentu związany jest z jakimś zadaniem (kliknij dwa razy we właściwy kod).

Przycisk 🖆 -> Dodaj nowy (dodajemy nowy dokument). Przycisk 🧖 poprawia dokument (wybierz właściwy przycisk.

Jak opisano to w punkcie poprzedzającym każdy dokument składa się z nagłówka (który obejmuje takie pola jak nr dokumentu, data wystawienia, dostawca lub odbiorca itd.) oraz szczegóły dokumentu (kartoteka, indeks, ilość, cena itd.). Nagłówek jest jeden, a szczegółów (pozycji) na dokumencie może być nieskończona ilość. Niezależnie od akcji pola, które ukażą się w pierwszej kolejności dotyczą nagłówka dokumentu.

Przykład:

| 📄 Dodawanie / edycja dokumentu magazynowego - magazyn: 4 kod: 334 | - • ×     |
|-------------------------------------------------------------------|-----------|
| Magazyn nr: 0004 -> Rozchód - kod dokumentu: 334                  |           |
| Dane podstawowe dokumentu                                         | 💾 Zapisz  |
| <u>N</u> r dokum. 💱 Rw/0010/0004/18 z dnia 05-09-2018 🔍 ▼         |           |
| O <u>d</u> biorca 🔍 🖶 1 Personal'88 M.Bachanek, G.Rotecki         | Nakończ   |
| Waluta/kurs ~                                                     |           |
| Opis                                                              |           |
| Aktualizował: ADMIN Dnia: 05-09-2018 08:52:31                     |           |
|                                                                   |           |
|                                                                   |           |
|                                                                   |           |
|                                                                   |           |
|                                                                   |           |
|                                                                   | mniej 🛆   |
| i l4   4 0 z0   ▶ ▶   + ×   Y a + - =                             |           |
| LP WK Indeks Nazwa Ilość VAT Cena Wartość Ce                      | naew. Wai |
|                                                                   |           |
|                                                                   |           |
|                                                                   |           |
|                                                                   |           |
|                                                                   | >         |

Proszę zwrócić uwagę, że wypełniono nagłówek dokumentu. Podano numer, datę i odbiorcę

Zapisz

dokumentu. Wprowadzone dane należy zapisać przyciskiem 🗎

Jeśli wybraliśmy dodawanie nowego dokumentu, program automatycznie przejdzie do trybu rejestracji szczegółów dokumentu:

| Dodawanie / edycja dokumentu magazynowego - magazyn: 4 k                      | ıd: 334            |                                |                           |               |      |           |
|-------------------------------------------------------------------------------|--------------------|--------------------------------|---------------------------|---------------|------|-----------|
| Magazyn nr: 0004 -> Rozchód - kod dokumentu: 334<br>Dane podstawowe dokumentu | Dokument magazynow | y dodawanie /edycja            |                           |               |      | ×         |
| <u>N</u> r dokum. 💱 Rw/0010/0004/18 z d                                       | Magazyn nr: 0004   | -> Kod dokumentu: 334 -> Nr do | okumentu: Rw/0010/0004/18 |               |      |           |
| Odbiorca 🔍 🐈 🚺 Personal'88 M.Bachanek                                         | Dane podstawowe po | zycji dokumentu                |                           |               |      | 🗎 Zapisz  |
| Waluta/kurs ~                                                                 | L.p. 💊             | I WK Towary                    |                           |               |      | 📲 Zakończ |
| i l4   4 0 z0   ▶ ▶     ♣ • 🗔 🗙   🍸 🗟 📥 •                                     | Bieżacy stan       |                                | Cen                       | a ewid, w ZŁ  | 0.00 |           |
| LP WK Indeks Nazwa                                                            | llość              | 0.000                          |                           |               |      |           |
|                                                                               | Cena               | 0.00                           |                           | Wartość       | 0.00 |           |
|                                                                               | VAT                | ~                              | Cena po up. z VAT         | 0,00 W. z VAT | 0,00 |           |
|                                                                               |                    |                                |                           |               |      |           |
|                                                                               | Aktualizował: ADMI | N                              | Dnia: 05-09-2018 08:56:04 |               |      |           |

Na pierwszym planie ukazuje się nowy formularz z pierwszą pozycja do wypełnienia. Należy wypełnić

pola i zapisać pierwszą pozycję szczegółów dokumentu przy pomocy przycisku **Zapisz** Po naciśnięciu przycisku "Zapisz" program automatycznie przejdzie do rejestracji drugiej pozycji:

| Dodawanie / edycja dokumentu magaz<br>Magazyn nr: 0004 -> Rozchód - ko<br>Dane podstawowe dokumentu                                                                                                    | ynowego - magazyn: 4 kod: 334<br>od dokumentu: 334                                                                 |                               |                       |                           |
|----------------------------------------------------------------------------------------------------|----------------------------------------------------------------------------------------------------|-------------------------------|-----------------------|---------------------------|
| Nr dokum.         Rw/0010/0004/18           Odbiorca            Image: Contract of the second second sec | Dokument magazynowy dodawanie /edycja<br>Magazyn nr: 0004 -> Kod dokumentu: 334 ->                                 | Nr dokumentu: Rw/0010/0004/18 |                       | >                         |
| Waluta/kurs     V       I     4     1     z1     I     I     I       LP     WK     Indeks       I     0     T1070                                                                                                    | Dane podstawowe pozycji dokumentu<br>L.p. 2 WK Towary<br>Indeks 4 Indeks<br>Bieżący stan<br>Ilość 0,000 I I I IIII | ✓<br>Cena ev                  | vid. w ZŁ             | Zapisz<br>Zakończ<br>0.00 |
|                                                                                                    | Cena 0.00                                                                                                    | Cena po up. z VAT 5,2         | Wartość<br>9 W. z VAT | 4.30<br>5,29              |

Proszę zwrócić uwagę, że pozycja numer 1 już się zapisała (wskazuje ja strzałka). Jest pod formularzem przygotowanym do rejestracji kolejnej pozycji.

Rejestracje kolejnej pozycji można zaniechać naciskając przycisk Zapisz lub wznowić naciskając przycisk 🕂 w dolnej części formularza:

| 📄 Dodawanie / edycja dokur                                                     | ientu magazynowego - magazyn: 4 koo                  | d: 334                    |     |      |            |                          | ×           |
|--------------------------------------------------------------------------------|------------------------------------------------------|---------------------------|-----|------|------------|--------------------------|-------------|
| Magazyn nr: 0004 -> R                                                          | zchód – kod dokumentu: 334                           |                           |     |      |            |                          |             |
| Dane podstawowe dokume<br><u>N</u> r dokum.<br><u>Od</u> biorca<br>Waluta/kurs | tu<br>10/0004/18 z dnia<br>Personal'88 M.Bachanek, C | a 05-09-2018<br>3.Rotecki |     |      |            | ▲ Zap<br>Zakor<br>Vięcej | nisz<br>ńcz |
|                                                                                |                                                      |                           |     |      | Wester 6.6 |                          |             |
| LP WK Indek                                                                    | Nazwa                                                | llość                     | VAT | Cena | netto      | Cena ew.                 | Wai         |
| ▶ 1 0 T1070                                                                    |                                                      | 1,000                     | 23  | 4,30 | 4,30       | 4,30                     | ו           |

Przyciski wskazane strzałką dotyczą szczegółów dokumentu. Przy pomocy tych przycisków można dodać , poprawić lub skasować pozycje z dokumentu.

# Fakturowanie sprzedaży

## Faktury w innym języku

Aby można było wykorzystać w całości tłumaczenie faktury na inny język należy przejść następujące kroki:

1. W kartotece indeksów na zakładce nazwy obce uzupełnić nazwy w języku, w którym chcemy, by drukowała się nazwa produktu, np.

| 8 0                   | 🖹 In        | deksy - doo | lawani  | ie/edycja                                               | ×          |
|-----------------------|-------------|-------------|---------|---------------------------------------------------------|------------|
| 1//E<br>1//E<br>10 11 | sortyment   | <u>W</u> K  | +       | WYROBY Asortyment Wyroby gotowe'llnvest ~               | wycofany 🗌 |
| IVE                   | 1. 4        | Indeks      |         |                                                         |            |
| 2kc                   | U U         | Nazwa       |         | ŚMIG C-30 INVEST 20kg Akronim                           |            |
| VE<br>INV             | ane handlow | Opis        |         | Gotowa masa do łączenia płyt g-k z taśmą ŚMIG C-30 20kg |            |
| 17                    | ã           | Jednost     | ka      | SZT V tj. w kg 20,000 / ilość w JM: 1,000               |            |
| IN                    | boe .       | Stawka      | VAT     | 23 V KWIU - Kod CN - 32149000 V                         | Zapisz     |
|                       | wy o        | Kod kres    | kowy    | nr katal. Norma 🗸                                       | Nakończ    |
|                       | 3. Nazı     | Parametry   | ,       |                                                         |            |
| 5 kg                  | Ű           | Wymiary -   | dł.     | x szer. x wys. Pojemność T min [C] T max [C]            |            |
| g                     |             | Tolerancj   | a [%] + | + Tolerancja [%] - Wilgotność [%]                       |            |

#### Dodać nazwę w obcym języku (ograniczona do 30 znaków):

|                                | ndeksy - dodawar                                               | ie/edycja                                                                                                    | ×                     |  |  |  |  |
|--------------------------------|----------------------------------------------------------------|----------------------------------------------------------------------------------------------------|-----------------------|--|--|--|--|
| ortyment                       | Nazwy obce indeksu       i   4    4  0       z 0   ▶ ▶     + □ |                                                                                                    |                       |  |  |  |  |
| 1. Asc                         | ID<br>języka                                                   | Przetłumaczona nazwa JM                                                                                                    | 4                     |  |  |  |  |
| 3. Nazwy obce 2. Dane handlowe |                                                                | Nazwy obce dodawanie/edycja ×<br>Język: Niemcy ✓ Żapisz<br>Nazwa Fertigmasse zum Verbinden von g-k-Platten Žakończ<br>JM STK<br>Aktualizacja: 09-05-2019 13:25:59 przez: SerwisP88 | 📄 Zapisz<br>📲 Zakończ |  |  |  |  |

2. W kartotece klienta (Płatniku) należy wskazać rodzaj języka (kraju) wg którego program ma wybierać nazwy, czyli na zakładce Kontakt zaznaczamy Język (Kraj)

| Klier                            | ci - dodawanie/edycja                                                                                                    | ×                                              |
|----------------------------------|----------------------------------------------------------------------------------------------------|------------------------------------------------|
| Platnośd 2. Kontakt . Podstawowe | Dane do kontaktu handlowego   Nazwisko i imię:   Telefon:   Fax:   Tel kom:     EMAIL:     WWW:     Kontakt dla faktur   Nazwisko i imię:   Telefon:   Adres e-mail:     Jęznię:   Niemcy | Spr. w MF Spr. w VIES Weź z GUS Capisz Cakończ |
| dlowe 3                          | Nontakt dla należności Telefon:                                                                                                    |                                                |
| toria   4. Han                   | Adres e-mail:                                                                                                    |                                                |

3. Wystawiamy faktury normalnie, tak jak zwykle, natomiast podczas wydruku faktury musimy wybrać specjalnie przygotowany dla danego języka wzór, np. jak pokazano tutaj:

| 🔐 Wydruki        |                                                                | - • ×         |
|------------------|----------------------------------------------------------------|---------------|
| Klient wymag     | a faktur papierowych                                           |               |
| Szablon          | DokumentSprz1 DE                                               |               |
|                  | 🗌 drukuj fakturę z napisem DUPLIKAT z dnia 🛛 09-05-2019 🗸      |               |
|                  |                                                                |               |
|                  |                                                                |               |
|                  |                                                                |               |
|                  |                                                                |               |
|                  |                                                                |               |
|                  |                                                                |               |
| Drukarka: HF     | P LaserJet MFP M426dw UPD PCL 6                                | Edytuj        |
|                  | Pokaż tabelę z danymi przed wydrukiem Liczba <u>k</u> opii 1 文 |               |
| <u> P</u> odgląd | d 🚊 Drukuj 💫 Zapisz do PDF 🎴 Wyślij pocztą 🔽                   | <u>W</u> yjdż |

Dzięki temu wydrukujemy pełny wzór faktury z tłumaczeniem zarówno stałych elementów faktury, jak i pozycji na fakturze.

#### UWAGA!

Aby na fakturze drukował się SWIFT przy koncie bankowym, musi być uzupełniony przy danym banku w Menu Administracja-Słowniki-Konta bankowe

| Nazwa mBank S.A. (EUR) | 💾 Zapisz  |
|------------------------|-----------|
| Konto                  | 📲 Zakończ |
| Swi BREXPLPW           |           |
| 🗌 ustaw jako domyślne  |           |

# Faktury zaliczkowe i rozliczające

Faktury zaliczkowe i rozliczające mają w systemie P88-Obrót dedykowany typ. Dla faktur zaliczkowych jest to typ FZA, dla faktur rozliczających jest to typ RZA. System P88-Obrót pozwala na wystawienie wielu faktur zaliczkowych do danego kontraktu i wielu faktur rozliczających. Zakończenie rozliczeń powinno zostać rozliczone fakturą rozliczającą ze znacznikiem, ze faktura kończy rozliczenia.

## Wystawianie faktury zaliczkowych i jednej końcowej

Wystawianie faktury zaliczkowej rozpoczynamy od wyboru typu FZA – faktura zaliczkowa. Następnie uzupełniamy informacje w główce faktury jak przy zwykłej fakturze, przy czym musimy wpisać wysokość zaliczki i datę zaliczki, jak pokazano poniżej:

| Magazyn: 0000 -> rok obrotowy: 2021 -> Faktura zaliczkowa (FZA) liczona od netto      |  |  |  |  |  |  |  |
|---------------------------------------------------------------------------------------|--|--|--|--|--|--|--|
| Dane podstawowe dokumentu                                                             |  |  |  |  |  |  |  |
| Nr dokum. 💱 0416/21 z dnia 01-02-2021 🗐 data dost. 01-02-2021 🗐                       |  |  |  |  |  |  |  |
| Nabywca 🔍 🚽 1 Personal'88 M.Bachanek, G.Rotecki                                       |  |  |  |  |  |  |  |
| VAT aktywny na dzień 10-10-2019                                                       |  |  |  |  |  |  |  |
| Odbiorca 🔍 🐈 1 Personal'88 M.Bachanek, G.Rotecki                                      |  |  |  |  |  |  |  |
| Adr. dost. 🔍 🖶 1 Personal'88 M.Bachanek, G.Rotecki                                    |  |  |  |  |  |  |  |
| Waluta/kurs ~                                                                         |  |  |  |  |  |  |  |
| Kierunek rozchodu V                                                                   |  |  |  |  |  |  |  |
| Sposób zapłaty Zapłacono przelewem V W terminie do: 01-02-2021 💷 tj. dni: 0           |  |  |  |  |  |  |  |
| Podzielona płatność nie v Sprzedaż wysyłkowa nie v Świadcz. usług telekom. (EE) nie v |  |  |  |  |  |  |  |
| Bank 🕂 73 1050 1520 1000 0090 7008 5296                                               |  |  |  |  |  |  |  |
| Nr zam. kl. 🔍 🐈 📃 z dnia dostawa na                                                   |  |  |  |  |  |  |  |
| Waga netto Waga brutto                                                                |  |  |  |  |  |  |  |
| Kwota zaliczki 10 000,00 z dnia 01-02-2021 💷 💌                                        |  |  |  |  |  |  |  |
| Pierwsza fa-zal. 🔍 z dnia                                                             |  |  |  |  |  |  |  |
|                                                                                       |  |  |  |  |  |  |  |

Następnie zgodnie z ustawą powinniśmy wypisać pozycje, których dotyczyć będzie realizacja zamówienia. Wystawiając fakturę zaliczkową nie musimy mieć danego towaru na stanie. Nie ma też znaczenia, że kwota zaliczki jest mniejsza niż kwota sumy wszystkich pozycji, np. jak poniżej w przykładzie:

| Dokument sprzedaży dodawanie/edycja pozycji                              | ×        |  |  |  |  |  |  |  |  |
|--------------------------------------------------------------------------|----------|--|--|--|--|--|--|--|--|
| Magazyn nr: 0000 -> Nr dokumentu: 0416/21                                |          |  |  |  |  |  |  |  |  |
| Dane podstawowe pozycji dokumentu                                        | 💾 Zanisz |  |  |  |  |  |  |  |  |
| L.p. 🂱 🛛 1 WK Usługi 🗸                                                   |          |  |  |  |  |  |  |  |  |
| Indeks 🔍 🔻 🍦 S0001 Hyundai Lantra                                        | Nakończ  |  |  |  |  |  |  |  |  |
| Bieżący stan 0,000 Cena ewid. w ZŁ N / D                                 |          |  |  |  |  |  |  |  |  |
| Wartości bieżące                                                         |          |  |  |  |  |  |  |  |  |
| llość szt 1.000 🧱 🔫 🚍                                                    |          |  |  |  |  |  |  |  |  |
| Cena 50 000,00 📑 냺 🔻 Up [%] 0,00 Cena po up. 50 000,00 Wartość 50 000,00 |          |  |  |  |  |  |  |  |  |
| VAT 23 V Cena po up. z VAT 61 500,00 W. z VAT 61 500,00                  |          |  |  |  |  |  |  |  |  |
| Marża N / D                                                              |          |  |  |  |  |  |  |  |  |
| Opis samochód osobowy nr rej ZS 123456                                   |          |  |  |  |  |  |  |  |  |

Jeżeli wystąpi kolejna faktura zaliczkowa, wówczas przy jej wystawianiu, trzeba będzie wskazać, która faktura zaliczkowa była pierwsza:

| Magazyn: 0000 -> rok obrotowy: 2021 -> Faktura zaliczkowa (FZA) liczona od netto |                      |                    |                          |               |                 |                       |                     |                   |          |
|----------------------------------------------------------------------------------|----------------------|--------------------|--------------------------|---------------|-----------------|-----------------------|---------------------|-------------------|----------|
| Dane podstawowe d                                                                | lokumentu            |                    |                          |               |                 |                       |                     |                   |          |
| <u>N</u> r dokum.  🍇                                                             | 0417/21              |                    | z dnia                   | 16-05-2021    | 💷 data d        | ost. 16-05-2021       |                     |                   |          |
| <u>N</u> abywca 🔍 🐈                                                              | 1                    | Personal'88 M.E    | Bachanek, G.Rotecki      |               |                 |                       |                     |                   |          |
|                                                                                  | VAT aktywn           | ny na dzień 10-10- | <u>2019</u>              |               |                 |                       |                     |                   |          |
| <u>O</u> dbiorca 🔍 🐈                                                             | 1                    | Personal'88 M.E    | Bachanek, G.Rotecki      |               |                 |                       |                     |                   |          |
| Adr. dost. 🔍 🐈                                                                   | 1                    | Personal'88 M.E    | Bachanek, G.Rotecki      |               |                 |                       |                     |                   |          |
| Waluta/kurs                                                                      | ~                    |                    |                          |               |                 |                       |                     |                   |          |
| Kierunek rozchodu                                                                |                      |                    | ~                        |               |                 |                       |                     |                   |          |
| Sposób zapłaty                                                                   | Gotówka              |                    | ✓ W term                 | inie do: 17-  | 05-2021 💷 🔻     | tj. dni: 1            | 2                   |                   |          |
| Podzielona płatność                                                              | i <mark>nie v</mark> | Sprzedaż wysy      | łkowa <mark>nie</mark> ~ | Świadcz. usł  | ug telekom. (Eł | E) <mark>nie ~</mark> |                     |                   |          |
| Bank 🐈                                                                           |                      |                    | ~ 73                     | 1050 1520 100 | 00 0090 7008 5  | 296                   |                     |                   |          |
| Nr zam. kl. 🔍 🐈                                                                  |                      | Wybierz dok        | ument sprzedaży          |               |                 |                       |                     |                   |          |
| Waga netto                                                                       |                      | Magazyn            | Personal'88              |               |                 | ✓ Typ dokumer         | ntu: Faktura zalica | zkowa             | ~ F      |
| Kwota zaliczki                                                                   |                      | 0.0                | z 1   🕨                  | ▶   🍸 📑•      | 🥪 Wybierz d     | okument 📲             |                     |                   |          |
| Pierwsza fa-zal. 🔍                                                               |                      | Sts                | Nr dokum.                | Data<br>wyst. | ID<br>Nabywcy   | Akronim<br>nab        | Nazwa<br>nabywcy    | Miasto<br>nabywcy | ID<br>Od |
| Pozostałe oznaczen                                                               | ia dla JPKV7         |                    | 0416/21                  | 01-02-2021    | 1               | Personal              | Personal'88 M       | Stargard          |          |
| Transfer bonu                                                                    | nie                  |                    |                          |               |                 |                       |                     |                   |          |

I uzupełnić podobnie jak za pierwszym razem wartość wpłaconej kolejnej zaliczki i jej datę.

Po zapisaniu główki faktury program przeniesie również wszystkie pozycje z poprzedniej faktury zaliczkowej.

Wydruk takiej faktury będzie wyglądał podobnie do tego poniżej:

| Sprzedawca:           |                    | Faktura nr 0417/21<br>Z A L I C Z K O W A |            |
|-----------------------|--------------------|-------------------------------------------|------------|
| Personal'88 M.Bachane | ek, G.Rotecki      | Data wystawienia:                         | 16-05-2021 |
| Towarowa 4            |                    | Data dostawy/wyk. usługi:                 | 16-05-2021 |
| 73-110 Stargard, PL   |                    | Forma płatności:                          | Gotówka    |
| NIP: PL8540010070     | Nr BDO: 000007508  | Termin zapłaty (1 dni):                   | 17-05-2021 |
| Bank: ING Bank Śląski | SA                 |                                           |            |
| Konto: 73 1050 1520 1 | 000 0090 7008 5296 |                                           |            |
| SWIFT: INGBPLPW       |                    |                                           |            |
| Nasz ID: 1            |                    |                                           |            |
| Nabywca (ID: 1)       |                    | Odbiorca:                                 |            |
| Personal'88 M.Bachane | ek, G.Rotecki      | Personal'88 M.Bachanek, G.Ro              | otecki     |
| Towarowa 4            |                    | Towarowa 4                                |            |
| 73-110 Stargard, PL   |                    | 73-110 Stargard, PL                       |            |
| NIP 854-001-00-70     |                    |                                           |            |
| NIP 854-001-00-70     |                    |                                           |            |

| Lp Nazwa                                   | JM                     | llość      | Cena netto   | Up<br>%   | po upuście W       | artość netto  | VAT | Wartosc<br>VAT |
|--------------------------------------------|------------------------|------------|--------------|-----------|--------------------|---------------|-----|----------------|
| ZAMÓWIENIE                                 |                        |            |              |           |                    |               |     |                |
| 1 Hyundai Lantra<br>samochód osobowy nr re | szt<br>ej ZS 123456    | 1          | 50 000,00    | 0,00      | 50 000,00          | 50 000,00     | 23  | 11 500,00      |
|                                            | Podsum                 | iowanie w  | g stawek VAT | %         | Netto              | Wartość VA    | т   | Brutto         |
|                                            |                        |            |              | 23        | 50 000,00          | 11 500,0      | 0   | 61 500,00      |
|                                            |                        |            | Razem ZŁ:    |           | 50 000,00          | 11 500,0      | 0   | 61 500,00      |
|                                            | Lista dotychczaso      | owych takt | ur zaliczkow | ycn (Z) I | i rozliczających ( | к)            |     |                |
| 1                                          | Nr faktury             |            |              | Data w    | vyst. Data         | zal.          |     | Wartość        |
| (                                          | 0416/21                |            |              | 01-02-2   | 2021 01-02-2       | 2021 Z        |     | 10 000,00      |
|                                            |                        |            |              |           |                    | RAZEM:        |     | 10 000,00      |
|                                            |                        |            |              | Wpła      | acona zaliczka dr  | na: 16-05-202 | 1   | 5 000,00       |
| R                                          | ozliczenie wpłaconej   | zaliczki w | g stawek VAT | - %       | Netto              | Wartość VA    | Т   | Brutto         |
|                                            |                        |            |              | 23        | 4 065,04           | 934,9         | 6   | 5 000,00       |
|                                            |                        |            | RAZEM ZŁ:    |           | 4 065,04           | 934,9         | 6   | 5 000,00       |
| Wpłacone zaliczki                          | 5 000,00 ZŁ            |            |              |           |                    |               |     |                |
|                                            |                        |            |              |           |                    |               |     |                |
| Do zapłaty:                                | 46 500,00              |            |              |           |                    |               |     |                |
| Słownie: czterdzieści sześ                 | ć tysięcy pięćset 00/1 | 100        |              |           |                    |               |     |                |

Składa się on z 3 sekcji:

- Sekcja zielona czyli właściwe zamówienie proszę zauważyć że w podanym przykładzie sprzedawaliśmy samochód za 50000 zł netto
- Sekcja czerwona lista dotychczasowych faktur zaliczkowych
- Sekcja niebieska właściwe rozliczenie kolejnej wpłaconej zaliczki

Jeżeli następuje moment, kiedy wydajemy całość towaru – wystawiamy fakturę końcową (rozliczającą)

W tym celu generujemy fakturę w typie RZA i w główce dokumentu wskazujemy pierwszą fakturę zaliczkową, która związana była z danym kontraktem oraz zaznaczamy opcję **Faktura kończy rozliczenia** jak przedstawiono poniżej:

| Magazyn: 0000 -      | -> rok obrotowy: 2021 -> Faktura rozliczająca (RZA) liczona od netto                                                                                                  |
|----------------------|----------------------------------------------------------------------------------------------------|
| Dane podstawowe d    | dokumentu                                                                                                    |
| <u>N</u> r dokum.  🍇 | 0418/21 z dnia 16-06-2021 💷 data dost. 16-06-2021 💷                                                                                                    |
| <u>N</u> abywca 🔍 🐈  | 1 Personal'88 M.Bachanek, G.Rotecki                                                                                                    |
|                      | VAT aktywny na dzień 10-10-2019                                                                                                    |
| Odbiorca 🔍 🐈         | 1 Personal'88 M.Bachanek, G.Rotecki                                                                                                    |
| Adr. dost. 🔍 🐈       | 1 Personal'88 M.Bachanek, G.Rotecki                                                                                                    |
| Waluta/kurs          | $\sim$                                                                                                    |
| Kierunek rozchodu    | ~                                                                                                    |
| Sposób zapłaty       | Zapłacono przelewem V terminie do: 16-06-2021 💷 tj. dni: 0                                                                                                    |
| Podzielona płatność  | ć nie v Sprzedaż wysyłkowa nie v Świadcz. usług telekom. (EE) nie v                                                                                                   |
| Bank 🐈               | ING Bank Śląski SA V 73 1050 1520 1000 0090 7008 5296                                                                                                    |
| Nr zam. kl. 🔍 🐈      | z dnia dostawa na                                                                                                    |
| Waga netto           | Waga brutto                                                                                                    |
| Wskaż pierwszą fak   | turę zaliczkową, którego dotyczy rozliczenie 🛛 🛛 🗛 🗸                                                                                                    |
| Pierwsza fa-zal. 🔍   | Wybierz dokument sprzedaży                                                                                                    |
| Pozostałe oznaczeni  | ia di JF Magazyn Personal'88                                                                                                    |
| Transfer bonu        | nie Nyp dokumentu. Paktura zanczkowa                                                                                                    |
| Onis                 | I z 1   ▶ ▶    Y By Vybierz dokument 📲                                                                                                    |
|                      | Data         ID         Akronim         Nazwa         Mia           V Sts         Nr dokum.         Data         Nabywcy         nab         nabywcy         national |
|                      | Ø416/21 01-02-2021 1 Personal Personal'88 M Star                                                                                                    |
|                      |                                                                                                    |

Po zapisaniu główki faktury wygeneruje się dokument z pozycjami jak na pierwszej fakturze zaliczkowej. Wygląd takiej faktury przedstawiono poniżej:

| Towarowa 4Towarowa 473-110 Stargard, PL73-110 Stargard,NIP 854-001-00-7073-110 Stargard,                                                                                                    | PL                                                                                                    |
|----------------------------------------------------------------------------------------------------|----------------------------------------------------------------------------------------------------|
| Sprzedawca:       R O Z L I C Z         Personal'88 M.Bachanek, G.Rotecki       Data wystawie         Towarowa 4       Data dostawy         73-110 Stargard, PL       Forma płatnoś         NIP: PL8540010070       Nr BDO: 000007508       Termin zapłaty         Bank: ING Bank Śląski SA       Konto: 73 1050 1520 1000 0090 7008 5296       SWIFT: INGBPLPW         Nasz ID: 1       Odbiorca:       Personal'88 M Bachanek, G Rotecki | A J Ą Ċ A K O Ń Ċ O W A<br>mia: 16-06-2021<br>/wyk. usługi: 16-06-2021<br>ści: Zapłacono przelewem<br>( (0 dni): 16-06-2021 |

|   |                                                       | Razem ZŁ:         |                | 50 000,00    | 11 500,00   | 61 500,00 |
|---|-------------------------------------------------------|-------------------|----------------|--------------|-------------|-----------|
| ľ | Lista dotychczasowych i                               | raktur zaliczkowy | cn (Z) Trozilo | CZAJĄCYCN (R | )           |           |
|   | Nr faktury                                            |                   | Data wyst.     | Data         | zal.        | Wartoś    |
|   | 0416/21                                               |                   | 01-02-2021     | 01-02-20     | )21 Z       | 10 000,0  |
|   | 0417/21                                               |                   | 16-05-2021     | 16-05-20     | )21 Z       | 5 000,0   |
|   |                                                       | -                 |                | F            | AZEM:       | 15 000,0  |
|   |                                                       |                   |                |              |             |           |
|   | Rozliczenie wg stawek VAT po uwzglę                   | ędnieniu zaliczek | %              | Netto        | Wartość VAT | Brutto    |
|   |                                                       |                   | 23             | 37 804,88    | 8 695,12    | 46 500,00 |
|   |                                                       | RAZEM ZŁ:         |                | 37 804,88    | 8 695,12    | 46 500,00 |
|   | Do zapłaty 46 500 00 Zł                               |                   |                |              |             |           |
|   |                                                       |                   |                |              |             |           |
|   |                                                       |                   |                |              |             |           |
|   | Rozliczono: 61 500.00                                 |                   |                |              |             |           |
|   | Słownie: sześćdziesiat jeden tysiecy niećset . 00/100 |                   |                |              |             |           |
|   | Stownie, szesedziesiacieden tysiecy biecset 00/100    |                   |                |              |             |           |

Wydruk składa się z trzech sekcji:

- Sekcja zielona już nie zawiera napisu zamówienie, tylko jest faktycznym wydaniem towaru (możemy wygenerować WZ)
- Sekcja czerwona zawiera listę dotychczasowych faktur zaliczkowych wraz z podsumowaniem wpłaconych zaliczek
- Sekcja niebieska zawiera pozostałe do rozliczenia kwoty netto, vat i brutto

## Wystawianie faktur zaliczkowych i kilku rozliczających

Poniższy przypadek pokazuje realizację dostaw rozłożonych w czasie z dwoma wpłatami zaliczki. Zasada działania podobna jak powyżej, z małą różnicą – wystawiono dodatkowo pośrednią fakturę rozliczającą.

Pierwsza faktura zaliczkowa na kwotę 10000 zł (cały kontrakt jest na kwotę 35424 zł)

| Sprzedawca:                                                                                                    | Faktura nr 0416/21<br>Z A L I C Z K O W A |                     |
|----------------------------------------------------------------------------------------------------|-------------------------------------------|---------------------|
| Personal'88 M.Bachanek, G.Rotecki                                                                                                    | Data wystawienia:                         | 01-02-2021          |
| Towarowa 4                                                                                                    | Data dostawy/wyk. usługi:                 | 01-02-2021          |
| 73-110 Stargard, PL                                                                                                    | Forma płatności:                          | Zapłacono przelewem |
| NIP: PL8540010070         Nr BDO: 000007508           Bank: ING Bank Śląski SA           Konto: 73 1050 1520 1000 0090 7008 5296           SWIFT: INGBPLPW           Nasz ID: 1 | Termin zapłaty (0 dni):                   | 01-02-2021          |
| Nabywca (ID: 1)                                                                                                    | Odbiorca:                                 |                     |
| Personal'88 M.Bachanek, G.Rotecki                                                                                                    | Personal'88 M.Bachanek, G.Ro              | otecki              |
| Towarowa 4                                                                                                    | Towarowa 4                                |                     |

73-110 Stargard, PL NIP 854-001-00-70

73-110 Stargard, PL

| Lp Nazwa                | JM                   | llość      | Cena netto   | Up<br>% | Cena netto<br>po upuście | Vartość netto | VAT | Wartość<br>VAT |
|-------------------------|----------------------|------------|--------------|---------|--------------------------|---------------|-----|----------------|
| ZAMÓWIENIE              |                      |            |              |         |                          |               |     |                |
| 1 Program P88-Obrót.Net | szt                  | 10         | 990,00       | 0,00    | 990,00                   | 9 900,00      | 23  | 2 277,00       |
| 2 Program P88-FK.NET    | szt                  | 10         | 1 590,00     | 0,00    | 1 590,00                 | 15 900,00     | 23  | 3 657,00       |
| 3 Wdrożenie programu    | godz                 | 10,00      | 300,00       | 0,00    | 300,00                   | 3 000,00      | 23  | 690,00         |
|                         | Podsun               | nowanie w  | g stawek VAT | %       | Netto                    | Wartość V     | AT  | Brutto         |
|                         |                      |            |              | 23      | 28 800,00                | 6 624,        | 00  | 35 424,00      |
|                         |                      |            | Razem ZŁ:    |         | 28 800,00                | ) 6 624,      | 00  | 35 424,00      |
|                         |                      |            |              | Wpł     | acona zaliczka d         | nia: 01-02-20 | 21  | 10 000,00      |
| R                       | ozliczenie wpłaconej | zaliczki w | g stawek VAT | %       | Netto                    | Wartość V     | AT  | Brutto         |
|                         |                      |            |              | 23      | 8 130,08                 | 3 1 869,      | 92  | 10 000,00      |
|                         |                      |            | RAZEM ZŁ:    |         | 8 130,08                 | 3 1 869,      | 92  | 10 000,00      |
| Wpłacone zaliczki       | 10 000,00 ZŁ         |            |              |         |                          |               |     |                |

Do zapłaty: 25 424,00 Słownie: dwadzieścia pięć tysięcy czterysta dwadzieścia cztery 00/100

Druga faktura zaliczkowa na kwotę 5000 zł:

| Sprzedawca:                                          |                                   | z     | ALI                               | CZKOWA  |                          |               |     |                |  |
|------------------------------------------------------|-----------------------------------|-------|-----------------------------------|---------|--------------------------|---------------|-----|----------------|--|
| Personal'88 M.Bachanek, G.Roteck                     | Personal'88 M.Bachanek, G.Rotecki |       |                                   |         | Data wystawienia:        |               |     |                |  |
| Towarowa 4                                           |                                   |       | C                                 | )ata do | stawy/wyk. usłu          | igi: 16-05-2  | 021 |                |  |
| 73-110 Stargard, PL                                  |                                   |       | F                                 | orma p  | atności:                 | Gotówk        | a   |                |  |
| NIP: PL8540010070 Nr BDO: 0                          | 0000750                           | 3     | Т                                 | ermin z | apłaty (1 dni):          | 17-05-2       | 021 |                |  |
| Bank: ING Bank Śląski SA                             |                                   |       |                                   |         |                          |               |     |                |  |
| Konto: 73 1050 1520 1000 0090 700<br>SWIFT: INGBPLPW | 8 5296                            |       |                                   |         |                          |               |     |                |  |
| Nasz ID: 1                                           |                                   |       |                                   |         |                          |               |     |                |  |
| Nabywca (ID: 1)                                      |                                   |       | Odbio                             | orca:   |                          |               |     |                |  |
| Personal'88 M.Bachanek, G.Roteck                     | i                                 |       | Personal'88 M.Bachanek, G.Rotecki |         |                          |               |     |                |  |
| Towarowa 4                                           |                                   |       | Tow                               | arowa 4 | 1                        |               |     |                |  |
| 73-110 Stargard, PL                                  |                                   |       | 73-110 Stargard, PL               |         |                          |               |     |                |  |
| NIP 854-001-00-70                                    |                                   |       |                                   |         |                          |               |     |                |  |
|                                                      |                                   |       |                                   |         |                          |               |     |                |  |
| Lp Nazwa                                             | JM                                | llość | Cena netto                        | Up<br>% | Cena netto<br>po upuście | Vartość netto | VAT | Wartość<br>VAT |  |
| ZAMÓWIENIE                                           |                                   |       |                                   |         |                          |               |     |                |  |
| 1 Program P88-Obrót.Net                              | szt                               | 10    | 990,00                            | 0,00    | 990,00                   | 9 900,00      | 23  | 2 277,00       |  |
| 2 Program P88-FK.NET                                 | szt                               | 10    | 1 590,00                          | 0,00    | 1 590,00                 | 15 900,00     | 23  | 3 657,00       |  |
| 3 Wdrożenie programu                                 | godz                              | 10,00 | 300,00                            | 0,00    | 300,00                   | 3 000,00      | 23  | 690,00         |  |

Faktura nr 0417/21

| 3 Wdrożenie programu | godz                    | 10,00        | 300,00     | 0,00           | 300,00        | 3 000,00 23    | 690,00    |
|----------------------|-------------------------|--------------|------------|----------------|---------------|----------------|-----------|
|                      | Podsum                  | owanie wg    | stawek VAT | %              | Netto         | Wartość VAT    | Brutto    |
|                      |                         |              |            | 23             | 28 800,00     | 6 624,00       | 35 424,00 |
|                      |                         |              | Razem ZŁ:  |                | 28 800,00     | 6 624,00       | 35 424,00 |
|                      | Lista dotychczaso       | wych faktur  | zaliczkowy | ych (Z) i rozl | iczających (F | र)             |           |
|                      | Nr faktury              |              |            | Data wyst.     | Data          | zal.           | Wartość   |
|                      | 0416/21                 |              |            | 01-02-2021     | 01-02-2       | 2021 Z         | 10 000,00 |
|                      |                         |              | -          |                |               | RAZEM:         | 10 000,00 |
|                      |                         |              |            | Wpłacon        | a zaliczka dn | ia: 16-05-2021 | 5 000,00  |
|                      | Rozliczenie wpłaconej z | aliczki wg s | stawek VAT | %              | Netto         | Wartość VAT    | Brutto    |
|                      |                         |              |            | 23             | 4 065,04      | 934,96         | 5 000,00  |
|                      |                         |              | RAZEM ZŁ:  |                | 4 065,04      | 934,96         | 5 000,00  |
| Wpłacone zalicz      | ki 5 000,00 ZŁ          |              |            |                |               |                |           |

Do zapłaty: 20 424,00

Słownie: dwadzieścia tysięcy czterysta dwadzieścia cztery 00/100

Pierwsza faktura rozliczająca – powiedzmy, że dostarczyliśmy wszystkie licencje P88-Obrót, w tej sytuacji wskazujemy pierwszą fakturę zaliczkową i zaznaczamy opcję, że faktura nie kończy rozliczeń:

| Wskaż pierwszą fakturę zaliczkową, którego dotyczy rozliczenie |                  | Faktura kończy rozliczenia 🔲 🗸 |  |  |  |  |
|----------------------------------------------------------------|------------------|--------------------------------|--|--|--|--|
| Pierwsza fa-zal. 🔍 0416/21                                     | z dnia 01-02-202 | 21                             |  |  |  |  |
|                                                                |                  |                                |  |  |  |  |

Po wygenerowaniu tej faktury program przeniesie wszystkie pozycje z faktury zaliczkowej, my zostawimy tylko tą, która zostaje faktycznie rozliczona – w naszym przykładzie dostawa programu P88-Obrót.

#### 35Wydruk takiej faktury będzie wyglądał następująco:

| Sprzedawca:                                                | Faktura nr 0418/21<br>R O Z L I C Z A J Ą C A           |
|------------------------------------------------------------|---------------------------------------------------------|
| Personal'88 M.Bachanek, G.Rotecki                          | Data wystawienia: 01-06-2021                            |
| Towarowa 4                                                 | Data dostawy/wyk. usługi: 01-06-2021                    |
| 73-110 Stargard, PL                                        | Forma płatności: Zapłacono przelewem                    |
| NIP: PL8540010070 Nr BDO: 000007508                        | Termin zapłaty (15 dni): 16-06-2021                     |
| Bank: ING Bank Śląski SA                                   |                                                         |
| Konto: 73 1050 1520 1000 0090 7008 5296<br>SWIFT: INGBPLPW |                                                         |
| Nasz ID: 1                                                 |                                                         |
| Nabywca (ID: 1)                                            | Odbiorca:                                               |
| Personal'88 M.Bachanek, G.Rotecki                          | Personal'88 M.Bachanek, G.Rotecki                       |
| Towarowa 4                                                 | Towarowa 4                                              |
| 73-110 Stargard, PL                                        | 73-110 Stargard, PL                                     |
| NIP 854-001-00-70                                          |                                                         |
| In Nazwa IM II                                             | lość Cena netto Up Cena netto Wartość netto VAT Wartość |

| Lp | Nazwa                       | JM                | llość    | Cena netto     | Up<br>% | cena netto<br>po upuście | Wa      | rtość netto | VAT | Wartosc<br>VAT |
|----|-----------------------------|-------------------|----------|----------------|---------|--------------------------|---------|-------------|-----|----------------|
| 1  | Program P88-Obrót.Net       | szt               | 10       | 990,00         | 0,00    | 990,00                   |         | 9 900,00    | 23  | 2 277,00       |
|    |                             | Podsum            | owanie w | g stawek VAT   | %       | 1                        | letto   | Wartość V   | AT  | Brutto         |
|    |                             |                   |          |                | 23      | 9 90                     | 0,00    | 2 277,      | 00  | 12 177,00      |
|    |                             |                   |          | Razem ZŁ:      |         | 9 90                     | 0,00    | 2 277,      | 00  | 12 177,00      |
|    |                             | Lista dotychczaso | wych fak | tur zaliczkow  | ych (Z) | i rozliczając            | ych (R  | )           |     |                |
|    | Nrt                         | faktury           |          |                | Data    | wyst.                    | Data :  | zal.        |     | Wartość        |
|    | 041                         | 6/21              |          |                | 01-02-  | 2021 01                  | -02-20  | 021 Z       |     | 10 000,00      |
|    | 041                         | 7/21              |          |                | 16-05-  | 2021 10                  | 6-05-20 | 021 Z       |     | 5 000,00       |
| _  |                             |                   |          |                |         |                          | R       | AZEM:       |     | 15 000,00      |
|    | Rozliczenie                 | wg stawek VAT po  | uwzględn | ieniu zaliczek | %       | 1                        | letto   | Wartość V   | AT  | Brutto         |
|    |                             |                   |          |                | 23      | -2 29                    | 5,12    | -527,       | 88  | -2 823,00      |
|    |                             |                   |          | RAZEM ZŁ       |         | -2 29                    | 5,12    | -527,       | 88  | -2 823,00      |
|    | Pozostało do<br>rozliczenia | 2 823,00 ZŁ       |          |                |         |                          |         |             |     |                |

Rozliczono: 12 177,00 Słownie: dwanaście tysięcy sto siedemdziesiąt siedem 00/100

Tą fakturą rozliczającą rozliczyliśmy 12177 zł. W sekcji czerwonej program wykazał ile pozostało salda zaliczek do rozliczenia w stosunku tylko do bieżącego rozliczenia (było 15000 zaliczek, rozliczono 12177 – pozostało 2823 zł).

Wystawiamy teraz fakturę końcową:

| Wskaż pierwszą fakturę zaliczkową, którego dotyczy rozliczenie |         |        |            | Faktura końc | zy rozliczenia | tak | ~ |
|----------------------------------------------------------------|---------|--------|------------|--------------|----------------|-----|---|
| Pierwsza fa-zal. 🔍                                             | 0416/21 | z dnia | 01-02-2021 |              |                |     |   |

A wydruk tej faktury będzie wyglądał następująco:

| Sprzedawca:                                                                                                    | Faktura nr 0419/21<br>R O Z L I C Z A J Ą C A K | O Ń C O W A                                                                                                    |
|----------------------------------------------------------------------------------------------------|-------------------------------------------------|----------------------------------------------------------------------------------------------------|
| Personal'88 M.Bachanek, G.Rotecki<br>Towarowa 4<br>73-110 Stargard. PL                                                                                                    | Data wystawienia:                               | 16-06-2021                                                                                                    |
| Towarowa 4                                                                                                    | Data dostawy/wyk. usługi:                       | 16-06-2021                                                                                                    |
| 73-110 Stargard, PL                                                                                                    | Forma płatności:                                | Przelew                                                                                                    |
| NIP: PL8540010070         Nr BDO: 000007508           Bank: ING Bank Śląski SA         Konto: 73 1050 1520 1000 0090 7008 5296           SWIFT: INGBPLPW         Nasz ID: 1 | Termin zapłaty (7 dni):                         | Aktura nr 0419/21<br>OZLICZAJĄCAKOŃCOWA<br>ata wystawienia: 16-06-2021<br>ata dostawy/wyk. usługi: 16-06-2021<br>orma płatności: Przelew<br>ermin zapłaty (7 dni): 23-06-2021<br>rca:<br>onal'88 M.Bachanek, G.Rotecki<br>arowa 4<br>10 Stargard, PL |
| Nabywca (ID: 1)                                                                                                    | Odbiorca:                                       |                                                                                                    |
| Personal'88 M.Bachanek, G.Rotecki                                                                                                    | Personal'88 M.Bachanek, G.Ro                    | otecki                                                                                                    |
| Towarowa 4                                                                                                    | Towarowa 4                                      |                                                                                                    |
| 73-110 Stargard, PL                                                                                                    | 73-110 Stargard, PL                             |                                                                                                    |
| NIP 854-001-00-70                                                                                                    | _                                               |                                                                                                    |

| Lp Nazwa             | JM        | llość       | Cena netto     | Up<br>%   | Cena netto<br>po upuście | Wartość netto | VAT | Wartość<br>VAT |
|----------------------|-----------|-------------|----------------|-----------|--------------------------|---------------|-----|----------------|
| 1 Program P88-FK.NET | szt       | 10          | 1 590,00       | 0,00      | 1 590,00                 | 15 900,00     | 23  | 3 657,00       |
| 2 Wdrożenie programu | godz      | 10,00       | 300,00         | 0,00      | 300,00                   | 3 000,00      | 23  | 690,00         |
|                      | Podsun    | nowanie w   | g stawek VAT   | %         | Net                      | o Wartość V   | AT  | Brutto         |
|                      |           |             |                | 23        | 18 900,0                 | 0 4 3 47      | ,00 | 23 247,00      |
|                      |           |             | Razem ZŁ:      |           | 18 900,0                 | 0 4 347       | ,00 | 23 247,00      |
| LISTA OC             | tycnczas  | owych takt  | ur zaliczkowy  | ycn (Z) I | roziiczających           | (K)           |     |                |
| Nr faktury           |           |             |                | Data w    | vyst. Da                 | ta zal.       |     | Wartość        |
| 0416/21              |           |             |                | 01-02-2   | 2021 01-02               | 2-2021 Z      |     | 10 000,00      |
| 0417/21              |           |             |                | 16-05-2   | 2021 16-05               | 5-2021 Z      |     | 5 000,00       |
| 0418/21              |           |             |                | 01-06-2   | 2021 01-01               | I-0001 R      |     | -12 177,00     |
|                      |           |             | -              |           |                          | RAZEM:        |     | 2 823,00       |
|                      |           |             |                |           |                          |               |     |                |
| Rozliczenie wg staw  | ek VAT po | ) uwzględni | ieniu zaliczek | %         | Net                      | o Wartość V   | AT  | Brutto         |
|                      |           |             |                | 23        | 16 604,8                 | 8 3 819       | ,12 | 20 424,00      |
|                      |           |             | RAZEM ZŁ       |           | 16 604,8                 | 8 3 819       | ,12 | 20 424,00      |
| Do zapłaty 20 4      | 24,00 ZŁ  |             |                |           |                          |               |     |                |

Rozliczono: 23 247,00

Słownie: dwadzieścia trzy tysiące dwieście czterdzieści siedem 00/100

W sekcji czerwonej wykazano kolejną dostawę na kwotę 23247 zł.

W sekcji zielonej wykazano faktury zaliczkowe i jedną rozliczającą, co dało kwotę zaliczki pozostałą do rozliczenia w wysokości 2823 zł.

Sekcja niebieska zawiera właściwe rozliczenie wg stawek VAT kwoty pozostałej do rozliczenia całej dostawy po uwzględnieniu zaliczek i faktury rozliczającej.

Reasumując:

Pierwsza faktura zaliczkowa była na 10000 zł, druga faktura zaliczkowa była na 5000 zł co razem dało 15000 zł. Całość zamówienia opiewała na kwotę 35424 zł. Rozliczono to po drodze jedną fakturą zaliczkową w wysokości 12177 zł.

Mamy zatem sytuację:

| А | Zamówienie                       | 35 424 zł |
|---|----------------------------------|-----------|
| В | Wpłacona zaliczka                | 15 000 zł |
| С | Pierwsze rozliczenie             | 12 177 zł |
| D | Drugie rozliczenie               | 23 247 zł |
|   | Zatem do zapłaty pozostało C+D-B | 20 424 zł |

Jeżeli chodzi o podatek VAT, do należało go zapłacić:

| Pierwsza faktura zaliczkowa  | 1 869,92 |
|------------------------------|----------|
| Druga faktura zaliczkowa     | 934,96   |
| Faktura rozliczająca końcowa | 3 819,12 |
| RAZEM                        | 6 624,00 |

Co jest równe wartości całego VAT z zamówienia wykazanego na pierwszej fakturze zaliczkowej.

Sytuacja z fakturami zaliczkowymi i rozliczającymi komplikuje się, gdy mamy niekreśloną wartość zamówienia – wtedy najczęściej pierwsza faktura zaliczkowa i kolejne są równa wartości wpłaconych zaliczek, zaś faktury rozliczające – rozliczają faktyczne kolejne dostawy. Ma to np. miejsce w kontraktach na dostawę np. zboża. Kontraktujemy dostawę zanim znane są ceny. Wobec tego faktury wystawiamy na każdą wpłatę przez kontrahenta, a rozliczające po każdej dostawie.

Faktura kończąca takie dostawy będzie bardzo istotna, bo albo wyjdzie na zero (rzadko), albo użytkownikowi będziemy zwracać część zaliczki, albo będzie to faktura rozliczająca końcowa, która będzie wykazywała konieczność dopłaty przez kontrahenta.

Zagadnienia związane z księgowaniem tych faktur w sposób automatyczny opisano w dokumentacji P88-FK, gdzie opisano sposób tworzenia algorytmów, by prawidłowo rozliczyć VAT i moment zaliczenia dostawy.

# Przygotowanie do współpracy Oddział <-> Centrala

# Oddział ściśle powiązany z centralą

#### Zasilenie bazy danych oddziału indeksami i cennikiem

Współpraca na zasadzie oddział <-> centrala czyli sytuacja, w której mamy dwie rozłączne bazy danych wymaga wstępnego przygotowania do pracy. Po pierwsze należy zainicjować bazę w oddziale danymi z centrali. W tym celu musimy wyeksportować wymagane dla potrzeb pracy w oddziale kartoteki indeksów.

W programie **P88-Obrót** w menu Inne wykonujemy eksport do pliku XML indeksów wg podanych parametrów:

| Transmisja indeksów                                                                                                    | ×      |
|----------------------------------------------------------------------------------------------------|--------|
| Transmisja indeksów       Transmisja indeksów       Procedura spowoduje wygenerowanie kartoteki indeksów do pliku XML       Ograniczenia eksportu       WK:     • wszystkie •       Akronim       Przynależność       Rodzaj       Grupa       Typ | Zapisz |
|                                                                                                    |        |
|                                                                                                    |        |

W tym oknie możemy ograniczyć indeksy do określonego WK lub Akronimu bądź określonej przynależności (o ile stosujemy taki podział np. na Rodzaj, Grupę, Status lub Typ).

Dzięki temu powstanie plik XML wraz ze strukturą asortymentową., jednostkami miary itp.

Następnie należy wyeksportować cenniki.

Jeżeli stosujemy w centrali Cennik Centralny i np. cenniki segmentowe (np. dla segmentu DETAL), możemy wyeksportować tylko cennik segmentowy np. DETAL i określić, że będzie to cennik Centralny w oddziale.

Eksport cennika odbywa się w menu Inne->Transmisja cennika

| nsmisja dokumentów<br>Transmisja cennika<br>Na dzień: 15-06-2021<br>Typ cennika:<br>Płatnik Q 🖶<br>Cennik dla magazynu:<br>Segment rynku:<br>Cennik docelowy: | Image: constraint of the second second se | Zapis: |
|----------------------------------------------------------------------------------------------------|----------------------------------------------------------------------------------------------------|--------|
| Cennik docelowy<br>Typ cennika:<br>Etatnik 🔍 🖶<br>Cennik dla magazynu:                                                                                        | Centralny                                                                                                    |        |
| Segment rynku:                                                                                                    |                                                                                                    |        |

Po takim przygotowaniu plików w oddziale możemy zaczytać indeksy i ceny.

Samo zaczytanie indeksów lub cen możemy zrobić w programie P88-Detal lub P88-Obrót. Na przykładzie programu P88-Obrót może to wyglądać następująca:

W menu Inne->Import indeksów wczytujemy przesłany z centrali plik:

| In | nport indeksów  | ×      |
|----|-----------------|--------|
|    | Import indeksów | Zapisz |
|    |                 |        |

Po takim zaimportowaniu możemy przystąpić do importu cennika za pomocą opcji dostępnej w menu Inne -> Import cennika.

| 📄 Zes <u>t</u> awienia | <u></u> | nne 🖻 <u>O</u> kna                     |
|------------------------|---------|----------------------------------------|
|                        | ۲       | Tranmisja sprzedaży                    |
|                        |         | Transmisja dokumentów magazynowych     |
|                        |         | Transmisja faktur zakupu               |
|                        |         | Transmisja z modułu kasa/bank          |
|                        |         | Transmisja cennika                     |
|                        |         | Transmisja indeksów                    |
|                        |         | Import indeksów                        |
|                        |         | Import cennika                         |
|                        |         | Torse with fail the second addition to |

Uwaga! Podczas importu cennika może pojawić się monit, że nie istnieje taki indeks w bazie oddziału, wówczas należy poprosić o wygenerowanie bazy indeksów z centrali i najpierw

odświeżyć indeksy. Ponadto poza cennikiem centralnym, jeżeli importujemy inne cenniki (np. segmentowy) to parametry danego cennika muszą być założone w bazie oddziału (np. określony segment rynku), o czym program poinformuje.

# Strategie komunikacji oddział - centrala

# Wersja z prowadzeniem magazynu w centrali i dla celów porównania stanu – magazynu w oddziale

Wersja ta wymaga założenia w centrali magazynu lokalnego danego oddziału (nazywanego dalej M-LOK) z identycznie założonymi kodami dokumentów. W momencie przesunięcia automatycznego dokumentu z magazynu centrali do M-LOK w M-LOK następuje zwiększenie stanu magazynowego i powstaje dokument MM przychodowy. Ten dokument MM (przychodowy) eksportujemy następnie do pliku XML z poziomu okna listy dokumentów magazynowych w menu jak poniżej:

| : 0016 -> | Rozchód kod dokumentu: 530         |        |      |
|-----------|------------------------------------|--------|------|
| • 🗔 🗙     | 🟦 🗸 🝸 🔍 🗐 🚔 🗸 🕾   📲   🖾 Zrób / otw | órz do | okur |
|           | Eksport EDI (DESADV)               |        | NI-  |
| am.       | Eksport XML (P88)                  |        | 144  |
| 125/0016  |                                    | 74     | ZA   |

A następnie przesyłamy do oddziału.

W oddziale powinien nastąpić import takiego dokumentu w tym samym kodzie dokumentu. Użytkownik w tym samym kodzie dokumentu przychodowego powinien w oddziale wykonać operację z menu w oknie listy dokumentów:

| Rol | c obro | otowy | : <b>20</b> 2 | 21 -> | Maga   | zyn r | nr: 0000 -> Przychód kod dokumentu: 401      |      |
|-----|--------|-------|---------------|-------|--------|-------|----------------------------------------------|------|
| M   | - ₹    |       | z             | 1   ) |        | ÷ +   | · 🍃 🗙   🍸 🔍 🗟 🚔 - 🕾   📲                      |      |
|     | Sta    | EK    | м             | Dr    | Nr do  |       | Dodaj nowy                                   | L.   |
|     | 515    | FK    | IVI           | Di    | INI GO |       | Dodaj nowy dla klienta z bieżącego dokumentu | ent  |
| •   | -      |       |               |       | Mm     |       | Dodaj nowy z zamówienia do dostawcy          | ES   |
|     |        |       |               |       |        |       | Dodaj nowy z zamówienia od odbiorcy          | - 81 |
|     |        |       |               |       |        |       | Dodaj nowy z dokumentu MM                    |      |
|     |        |       |               |       |        |       | Importuj dokumenty P88_XML                   |      |

Powinno to spowodować założenie dokumentu magazynowego o takim samym numerze i takich samych pozycjach.

Podczas pracy w oddziale powinno się przyjąć, że tworzone będą tylko dokumenty związane ze sprzedażą, ewentualnie dokumenty zwrotu MM do centrali. Dzięki temu można będzie transmitować do centrali MM-ki zwrotne oraz faktury, dla których w centrali automatycznie wygenerują się dokumenty WZ.

Taki tryb pracy powinien zapewnić identyczny stan ilościowy w centrali i w oddziale, natomiast co do wyceny wartościowej, powinniśmy przyjąć zasadę, że stan ilościowo-wartościowy prawidłowy jest w centrali. Związane jest to metodą rozchodu (np. FIFO), która podczas importu dokumentów może

inaczej się zachować w centrali niż podczas zwykłego tworzenia dokumentów w oddziale (chodzi o dokładną kolejność dokumentów PZ, MM, WZ itp.)

Podczas tworzenia inwentaryzacji powinno się ją rozliczyć w centrali i tak powstałe dokumenty przenieść do oddziału i porównać stan ilościowy i ewentualnie poprawić, by dojść do zgodności ilościowej.

Transmisja sprzedaży i dokumentów odbywa się z bazy M-LOK

#### Wersja z prowadzeniem magazynu w centrali bez prowadzenia magazynu w oddziale

Zasada działania jest następująca. W centrali tworzymy magazyn lokalny oddziału (zwany dalej M-LOK). Robimy normalnie dokumenty MM do M-LOK i ewentualnie wszelkie dokumenty RW/PW i inwentaryzacje.

W oddziale mamy uruchomione tylko fakturowanie bez prowadzenia magazynu. Jeżeli oddział jest sklepem detalicznym, to i tak sprzedaje wszystko co ma na półce. Jeżeli dodatkowo wykorzystujemy czytnik kodów kreskowych (kody kreskowe musimy nanieść w systemie), pomyłka w rozchodzie jest w zasadzie niemożliwa, niemniej może się zdarzyć.

Prowadząc taką sprzedaż może jednak się zdarzyć, że sprzedawca sprzeda towar, który nie był na stanie. Będzie to rodziło problemy przy generowaniu dokumentów WZ na podstawie sprzedaży z oddziału. Stworzenie dokumentu, dla którego zabraknie stanu będzie wymagało przeksięgowania, by stan towaru był wystarczający.

Podczas inwentaryzacji należy ją rozliczyć w centrali gdyż tam są stany.

Transmisja sprzedaży i dokumentów odbywa się z bazy M-LOK

#### Wersja bez prowadzenia magazynu w centrali

Jest to uproszczona wersja, która bazuje na rozwiązaniu, że w centrali tworzymy dokumenty MM bez przenoszenia ich do magazynu lokalnego oddziału. Takie dokumenty transmitujemy do oddziału. Tam tworzone są dokumenty MM/PW/RW/WZ wpływające na stan. Dla celów księgowych importowane są one do systemu finansowo-księgowego po wysyłaniu ich z oddziału w postaci transmisji plików XML. Podobnie transmisja sprzedaży również transmitowana jest bezpośrednio do systemu finansowo księgowego w postaci pliku XML.

Inwentaryzację przeprowadzamy na bazie w oddziale.

W rozwiązaniu tym nie mamy kontroli nad zapasami w oddziale bez podglądu stanów bezpośrednio w oddziale, co może być istotne przy zarządzaniu zapasami i zamówieniami.

#### Oddział pracujący autonomicznie lub współpraca z biurem rachunkowym

Sytuacja taka występuje w sytuacji, gdy w centrali jest księgowość, zaś oddział pracuje całkowicie autonomicznie robiąc i wprowadzając zakupy, prowadząc sprzedaż. Jest to sytuacja taka sama, jak byśmy korzystali z biura rachunkowego, gdzie biuro rozlicza tylko rachunkowo i finansowo oddział.

W takiej sytuacji korzystamy jedynie z funkcji eksportu danych dostępnych w menu Inne:

| <u>i</u> I | nne 🖻 <u>O</u> kna                                        |
|------------|-----------------------------------------------------------|
| <b>(</b> ) | Tranmisja sprzedaży<br>Transmisja dokumentów magazynowych |
|            | Transmisja faktur zakupu<br>Transmisja z modułu kasa/bank |
|            | Transmisja cennika<br>Transmisja indeksów                 |
|            | Import indeksów<br>Import faktur z oddziału               |
|            | Transmisje do innych systemów                             |
|            | JPK •                                                     |

1. W przypadku współpracy z P88-Fk.Net – korzystamy z opcji zaznaczonych czerwonym prostokątem.

Najprostsza współpraca to Transmisja sprzedaży – transmitowane są wyłącznie dokumenty sprzedaży wg różnych kryteriów. Dodatkowo można transmitować dokumenty magazynowe. Jeżeli uruchomimy w systemie prowadzenie rejestrów zakupu – wówczas będzie możliwy eksport prowadzonych w oddziale rejestrów zakupu.

Ponadto w oddziale można uruchomić moduł kasa/bank i transmitować również raporty kasowe i/lub wprowadzone wyciągi bankowe.

2. W przypadku współpracy z biurami rachunkowymi posiadającymi inne systemy – z opcji zaznaczonej zielonym prostokątem.

Tutaj domyślnie nie ma zainstalowanych żadnych eksportów. W module zarządzania wtyczkami (menu Administracja->Zarządzanie wtyczkami) można przejrzeć do jakich systemów są dostępne wtyczki (np. dla systemu InsERT, czy Sage Symfonia).

Wtyczki są osobno płatne. Mogą być pisane przez firmy zewnętrzne.

# Administracja

Menu Administracja zawiera dostęp do rzadziej używanych funkcji takich jak słowniki i inne funkcje administracyjne.

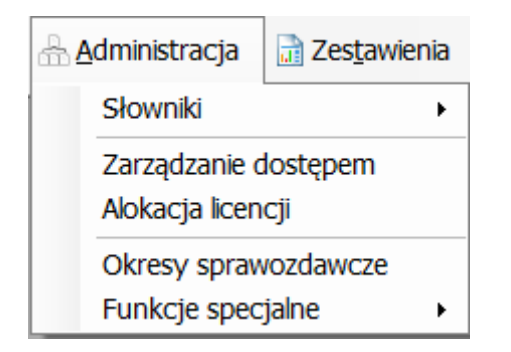

- Menu słowniki zawiera dostęp do wszystkich niezbędnych słowników używanych w programie
- Menu zarządzanie dostępem jest to opcja wspólna dla wszystkich programów z nowej serii pakietu P88-Firma – pozwala zarządzać dostępem do opcji w programie dla użytkowników typu administrator
- Menu alokacja licencji jest to opcja wspólna dla wszystkich programów z nowej serii pakietu P88-Firma pozwala zarządzać licencjami w programie dla użytkowników typu administrator
- Menu Okresy sprawozdawcze pozwala definiować wspólny dla całej bazy danych okres sprawozdawczy (np. od marca do lutego zamiast od stycznia do grudnia)
- Funkcje specjalne funkcje dostępne tylko dla administratora, np. naprawa stanów magazynowych

## Słowniki

Aby usystematyzować symbolikę stosowania różnych parametrów w aplikacji, a różnym obiektom nadać jednakowe cechy i właściwości, w programie umożliwiono dowolne ich definiowanie (oczywiście w pewnych granicach). Ten zestaw parametrów nazwano umownie słownikami i definiuje się w opcji *Administracja -> Słowniki.* 

Niektóre słowniki są wymagane oznacza to, że nie można eksploatować programu jeśli nie zostaną zdefiniowane. Poniżej przedstawiono wykaz słowników. Słowniki wymagane wyróżniono kolorem i pochylonym drukiem.

#### Asortymenty

Jednostki miary Kartoteki magazynowe (WK)

Kierunki rozchodu sprzedaży Kody dokumentów

- . Kody KWiU
- Konta bankowe
- Kraje
- Typy klientów
- Magazyny
- Regiony
- Spedytorzy
- Sposoby zapłaty Statusy klientów
- Stawki VAT
- Waluty
- Waluty kursy

Kod CN (intrastat) Kod rodzaju transportu Kod transakcji wewnętrznej Kod warunków dostawy

Procesy produkcyjne

- Asortymenty indeksy magazynowe można grupować w grupy asortymentowe, wykorzystywane przy różnych analizach, a także przy automatycznym dekretowaniu dokumentów
- *Jednostki miary* dowolne jednostki miary niezbędne do zdefiniowania indeksu magazynowego
- Kartoteki magazynowe indeksy magazynowe można grupować (podobnie jak asortymenty) w wirtualnie kartoteki magazynowe w ramach wydzielonych magazynów głównych
- Kierunki rozchodu sprzedaży
- *Kody dokumentów* każdy zdefiniowany dokument wywołuje określone różne operacje w magazynie, powoduje także określone skutki księgowe
- Kody KWIU symbole zgodnie z nomenklaturą jako dodatkowa informacja opisująca indeks magazynowy
- Konta bankowe w ramach wybranego magazynu można zdefiniować dowolną ilość kont bankowych wykorzystywanych np. podczas fakturowania
- Kraje zgodnie ze standardem
- Typy klientów możliwość grupowania klientów
- *Magazyny* jako wydzielone jednostki organizacyjne zakładu zgodnie z zakładowym planem kont, a także dla innych dowolnych potrzeb funkcjonalnych np. fakturowania sprzedaży
- Regiony grupuje klientów w regiony
- Spedytorzy

Wydziały

- Sposoby zapłat dla potrzeb fakturowania
- *Statusy klientów* dla potrzeb automatycznego dekretowania faktur sprzedaży jako jeden z parametrów wyróżniających kontrahentów np. krajowych, UE, pozostałych
- *Stawki VAT* wykaz stawek VAT potrzebnych do fakturowania sprzedaży, rejestrów VAT itd.
- Waluty symbole walut z możliwością automatycznego pobierania kursu z NBP
- Waluty kursy kursy dnia
- Kod CN dla potrzeb deklaracji intrastat
- Kod rodzaju transportu j.w.
- Kod transakcji wewnętrznej j.w.
- Kody warunków dostawy j.w.
- Procesy produkcyjne
- Wydziały

#### Asortymenty

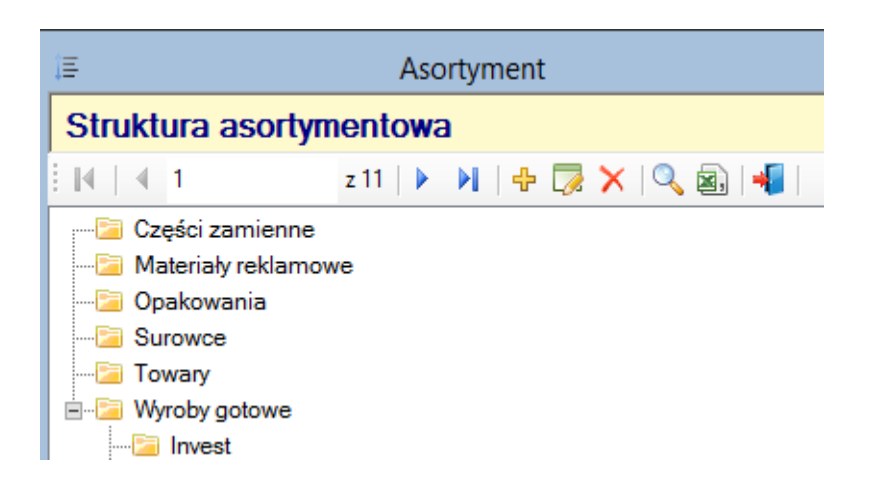

Grupowanie indeksów magazynowych w grupy asortymentowe to nie tylko dobry zwyczaj, ale udogodnienie przy wielu analizach zakupu i sprzedaży oraz możliwość odmiennego dekretowania grup asortymentowych zależnie od planu kont jednostki.

Asortymenty można podzielić na główne i podrzędne. Aby założyć asortyment podrzędny należy ustawić się na asortymencie nadrzędnym i nacisnąć przycisk 🕂.

Asortymenty można zakładać w dowolnym momencie. W kartotece Indeksy magazynowe można dzielić według grup asortymentowych w sposób dowolny, bo pole *"Asortyment"* nie jest blokowane przed aktualizacją (można także pozostawić puste).

Jednostki miary

|      |          | Jednostki miary   |          | _ □                |
|------|----------|-------------------|----------|--------------------|
| Kart | oteka je | ednostek miary    |          |                    |
| ₿ IK | ∢ 1      | z 8   🕨 🔰   🕂 🌄 🗡 | ( 🍸 🗟    | -                  |
|      | JM 🔺     | Nazwa             | Precyzja | Symbol<br>międzyn. |
| •    | 100k     | sto kilogramów    | 3        |                    |
|      | KG       | Kilogramów        | 2        |                    |
|      | KWH      | Kilowatogodzina   | 2        |                    |
|      | L        | Litrów            | 2        |                    |
|      | М        | Metrów            | 2        |                    |
|      | m3       | m3                | 3        |                    |
|      | SZT      | Sztuk             | 0        | PCE                |
|      | t        | t                 | 0        |                    |

|               |   | Jednostki miary dodawanie/ | 'edycja |
|---------------|---|----------------------------|---------|
| Symbol JM     |   |                            |         |
| Nazwa         |   |                            |         |
| Precyzja      | 0 |                            |         |
| Symb. dla EDI |   |                            |         |

#### Znaczenie pól:

| Symbol JM      | - dowolny czteroznakowy symbol                                                     |
|----------------|------------------------------------------------------------------------------------|
| Nazwa          | <ul> <li>dowolna treść opisująca symbol</li> </ul>                                 |
| Precyzja       | <ul> <li>ilość miejsc po przecinku zakładanej jednostki miary (0,1,2,3)</li> </ul> |
| Symbol dla EDI | - standardowy symbol jednostki miary w pliku elektronicznej wymiany danych         |

#### Kartoteki magazynowe

Indeksy magazynowe można grupować w większe struktury niż asortymenty zwane kartotekami magazynowymi. Oznacza to, że w ramach jednego magazynu można mieć wiele kartotek magazynowych i dowolnie złożony podział asortymentowy, co ilustruje poniższy przykład.

#### Przykład nr 1

#### Magazyn

| Ikartoteka m | agazynowa nr 1 (np. materiały) |
|--------------|--------------------------------|
| I            | I                              |
| I            | I – asortyment nr 1            |
| I            | l – asortyment nr 2            |
| I            |                                |
| Ikartoteka m | agazynowa nr 2 (np. wyroby)    |
| I            | I- asortyment nr 1             |
| I            | I- asortyment nr 2             |
| I            |                                |
| Ikartoteka m | agazynowa nr 3 (np. towary)    |
| I            | I- asortyment nr 1             |
| I            | I- asortyment nr 2             |
|              |                                |

Taki podział na pewno sprawdzi się w jednostce, która nie prowadzi ksiąg rachunkowych wg zasad ogólnych

W jednostkach, które prowadzą księgi rachunkowe na zasadach ogólnych, dla celów sprawozdawczości bilansowej, wymagany jest podział zapasu magazynowego przynajmniej na materiały, wyroby i towary. W takiej sytuacji ilość magazynów dopasowywana jest do struktury zakładowego planu kont i nie powinno się stosować kartotek magazynowych, żeby uzyskiwać informacje o zapasie magazynowym materiałów, wyrobów i towarów.

Przykład nr 2

```
Magazyn nr 1 – materiały
                              (konto księgowe np. 330)
       I
       I-asortyment nr 1
       I-asortyment nr 2
       T
Magazyn nr 2 – wyroby
                              (konto księgowe np. 600)
       T
       I-asortyment nr 1
       I-asortyment nr 2
       Т
Magazyn nr 3 – towary
                              (konto księgowe np. 331)
       I
       I-asortyment nr 1
       I-asortyment nr 2
       Т
```

W przykładzie nr 2 wystarczy założyć dwie kartoteki magazynowe (1-usługi, 2-pozostałe), ale praktyczniej jest założyć cztery kartoteki (1-usługi, 2- materiały, 3 – wyroby, 4 – towary) o czym będzie więcej w dalszej części dokumentacji.

|             |             | Kartoteki magazynowe doo | dawanie/edycja         |
|-------------|-------------|--------------------------|------------------------|
| WK<br>Nazwa | 1           |                          |                        |
| Typ kartot  | eki<br>anem | O bez stanu              | 🗌 analityka prod. w FK |

Znaczenie pól:

- WK dowolna cyfra od 0 do 99
- Nazwa dowolna treść identyfikująca symbol
- ze stanem indeks będzie prowadził stan magazynowy
- bez stanu indeks nie prowadzi ewidencji ilościowej

 - analityka produktowa w FK – dotyczy współpracy z programem finansowo-księgowym P88-FK (opisano w dokumentacji do programu P88-FK)

Symbole kartoteki oraz ustawione parametry raz założone i używane w strukturze indeksów magazynowych nie można kasować i poprawiać.

#### Kierunki rozchodu sprzedaży

Kierunki rozchodu sprzedaży rozszerzają możliwości dekretowania faktur w programie finansowoksięgowym P88-FK. Przykładowo jeśli jednostka wynajmuje powierzchnię biurową, magazynową, maszyny itd. i w zakładowym planie kont ma wydzielone konta w zespole 7 na każdy rodzaj wynajmu, to jedynie podział asortymentowy i założenie odpowiedniej ilości indeksów magazynowych jest w stanie automatycznie zadekretować faktury sprzedaży. Można tego uniknąć zakładając jeden indeks o nazwie "Wynajem" i wiele kierunków rozchodu sprzedaży. Podczas wystawiania faktury wybrać odpowiedni kierunek rozchodu, a w opisie pozycji napisać za co ten wynajem.

|              | Kierunki rozchodu sprzedaży dodawanie/edycja |
|--------------|----------------------------------------------|
| Kod<br>Nazwa |                                              |

Znaczenie pól:

Kod - dowolne dwa znaki (oprócz znaków specjalnych)Nazwa - dowolna treść identyfikująca symbol

#### Kody dokumentów

W programie można definiować dokumenty magazynowe i ich funkcjonalność. Ogólnie dokumenty magazynowe dzielą się na przychodowe (powiększające stan ilościowy w magazynie) i rozchodowe (zmniejszające stan magazynowy).

| Kody dokumentów doday                                                                                                    | wanie/edycja |
|----------------------------------------------------------------------------------------------------|--------------|
| Określenie typu                                                                                                    | ~            |
| Kod dok.: Symbol: Nazwa: Parametry Definicja nagłówka Definicja zawartości                                                                                                    |              |
| ✓ wypełnić ceną dostawy       □ dotyczy rozliczeń p         □ wywołuje rejestr zakupu       □ cena brutto         □ cena brutto       □         Dom. klient        ↓         ↓       ↓         ↓       ↓         ↓       ↓         ↓       ↓         ↓       ↓         ↓       ↓         ↓       ↓         ↓       ↓         ↓       ↓         ↓       ↓         ↓       ↓         ↓       ↓ | produkcji    |

Znaczenie pól:

| Przychód/rozchód | <ul> <li>określenie typu dokumentu (przychodowy / rozchodowy)</li> </ul> |
|------------------|--------------------------------------------------------------------------|
| Kod dok.         | <ul> <li>trzy cyfrowy identyfikator dla grupy dokumentów</li> </ul>      |
| Symbol           | - oznaczenie symboliczne dla grupy dokumentów (trzy znaki)               |
| Nazwa            | - dowolna nazwa grupy dokumentów                                         |
| Funkcja          | <ul> <li>zadania jakie realizuje grupa dokumentów</li> </ul>             |

#### Funkcje dla przychodu:

- zakup
- inwentaryzacja
- przychód
- zmiana ceny ewidencyjnej

Funkcje dla rozchodu:

- sprzedaż
- inwentaryzacja
- rozchód

Wycofany - grupa dokumentów zablokowana do dalszej eksploatacji

Formularz zawiera trzy zakładki. Znaczenie zakładek:

|--|

| Wypełnić ceną dostawy       | - cena na dokumencie wypełniać się będzie ceną dostawy (gdy      |  |  |  |  |  |
|-----------------------------|------------------------------------------------------------------|--|--|--|--|--|
|                             | parametr jest aktywny) lub ceną z cennika (gdy nie jest aktywny) |  |  |  |  |  |
| Wywołuje rejestr zakupu     | <ul> <li>parametr nie jest obsługiwany</li> </ul>                |  |  |  |  |  |
| Cena brutto                 | -                                                                |  |  |  |  |  |
| Dotyczy rozliczeń produkcji | <ul> <li>dokument związany z produkcją wyrobów</li> </ul>        |  |  |  |  |  |
| Dom. Klient                 | <ul> <li>domyślny symbol klienta na dokumencie</li> </ul>        |  |  |  |  |  |
| Dom. Obiekt ew.             | <ul> <li>domyślny obiekt ewidencyjny na dokumencie</li> </ul>    |  |  |  |  |  |
| Faktura RR VAT rycz.        | - domyślna stawka VAT dla faktur RR                              |  |  |  |  |  |

#### Zakładka "Definicja nagłówka":

| Magazyn MM         | gazyn MM - dokument przesunięcia magazynowego (parametr identyfiku                |  |  |  |  |  |  |
|--------------------|-----------------------------------------------------------------------------------|--|--|--|--|--|--|
|                    | dokument jako przesunięcie magazynowe przychodowe lub                             |  |  |  |  |  |  |
|                    | rozchodowe)                                                                       |  |  |  |  |  |  |
| Miejsce dostawy    | <ul> <li>umożliwia wybór miejsca dostawy (dotyczy sprzedaży)</li> </ul>           |  |  |  |  |  |  |
| Numer faktury      | <ul> <li>w przypadku zakupu umożliwia wpisanie numeru faktury dostawcy</li> </ul> |  |  |  |  |  |  |
| Numer Wz dostawy   | - w przypadku zakupu umożliwia wpisanie nr Wz dostawcy                            |  |  |  |  |  |  |
| Obiekt ewidencyjny | - umożliwia wybranie obiektu ewidencyjnego                                        |  |  |  |  |  |  |

| Opis       | - umożliwia opisanie dokumentu dowolną treścią |
|------------|------------------------------------------------|
| Zamówienie | - numer zamówienia od klienta                  |

#### Zakładka "Definicja zawartości":

| Indeks klienta   | <ul> <li>symbol identyfikujący towar w magazynie klienta</li> </ul>  |
|------------------|----------------------------------------------------------------------|
| Konto            | <ul> <li>symbol konta księgowego z zakładowego planu kont</li> </ul> |
| Kraj pochodzenia | - umożliwia wybór kraju                                              |
| Numer partii     | - numer partii dostawy                                               |
| Numer zezwolenia | - numer zezwolenia                                                   |
| Numer zlecenia   | - umożliwia wpisanie numeru zlecenia produkcyjnego                   |
| Opis pozycji     | <ul> <li>dowolna treść opisująca pozycje na dokumencie</li> </ul>    |
| Data ważności    | - data ważności towaru                                               |
| Upust            | - procentowa wartość upustu z ceny netto sprzedaży                   |

Zakładając kolejne kody dokumentów warto skorzystać z pewnych ułatwień. W górnej części formularza są dwie ikonki służące do zakładania kodu dokumentu:

**₽** •

- podstawowa ikonka dodająca pusty formularz do wypełnienia

- ikonka ułatwiająca kopiowanie, która działa w następujący sposób (po rozwinięciu):

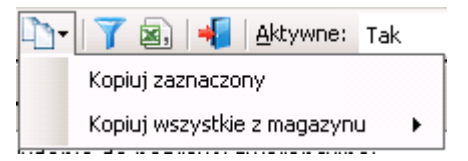

*Kopiuj zaznaczony* – przycisk po uruchomieniu dodaje nowy kod dokumentu i jednocześnie wypełnia wszystkie parametry na podstawie dokumentu, który aktualnie był zaznaczony w liście

*Kopiuj wszystkie z magazynu* - umożliwia skopiowanie kodów ze wskazanego magazynu, jeśli w magazynie istnieją jakieś kody to program uzupełni brakujące kody

#### Kody KWiU

Polska Klasyfikacja Wyrobów i Usług głównie do celów statystycznych.

|                         | Kody KWiU dodawanie/edycja |
|-------------------------|----------------------------|
| Kod KWIU<br>Nazwa<br>JM |                            |
|                         |                            |

Znaczenie pól:

| Kod KWiU | - symbol wg Polskiej Klasyfikacji Wyrobów i Usług |
|----------|---------------------------------------------------|
| Nazwa    | - nazwa wg Polskiej Klasyfikacji Wyrobów i Usług  |
| JM       | <ul> <li>pole nie jest obsługiwane</li> </ul>     |

#### Konta bankowe

Można wprowadzić kilka kont bankowych wykorzystywanych głównie przy fakturowaniu sprzedaży. Jedno z kont należy ustawić jako domyślne. W kartotece kontrahenta można zadeklarować numer rachunku bankowego, który domyślnie będzie się podpowiadał podczas wystawiania faktury. Jeśli takiego przypisania nie będzie domyślnym bankiem będzie wskazany bank domyślny w słowniku kont bankowych.

| Konta bankowe własne dodawanie |                       |  |  |  |
|--------------------------------|-----------------------|--|--|--|
|                                |                       |  |  |  |
| Nazwa                          |                       |  |  |  |
| Konto                          |                       |  |  |  |
| Swift                          |                       |  |  |  |
|                                | 🗌 ustaw jako domyślne |  |  |  |

Znaczenie pól:

Nazwa - nazwa bankuKonto - nr rachunkuSwift - Society for Worldwide Interbank Financial Telecommunication

#### Kraje

Słownik krajów wykorzystywany jest w wielu miejscach aplikacji. Należy go uzupełnić w miarę potrzeb. Jeden wpis jest obowiązkowy PL – Polska.

|              | Kraje dodawanie/edycja |
|--------------|------------------------|
| Symbol kraju |                        |
| Nazwa kraju  |                        |
|              |                        |

Znaczenie pól:

*Symbol kraju* - kod kraju *Nazwa kraju* - nazwa kraju

#### Typy klientów

Typy klientów wykorzystywane są do grupowania klientów. Najczęściej używany podział to odbiorcy, dostawcy, klient UE itd. Słownik ten utrzymano do zachowania zgodności z poprzednia wersja programu P88-Obrót.

|                        | Dodawanie / edycja typów klientów |
|------------------------|-----------------------------------|
| Typ klienta:<br>Nazwa: |                                   |

Znaczenie pól:

| Typ klienta | - dowolny symbol                                  |
|-------------|---------------------------------------------------|
| Nazwa       | - dowolna treść identyfikująca symbol typ klienta |

#### Magazyny

W programie trzeba założyć przynajmniej jeden magazyn (maksymalnie 9999).

|           |                 | Dodawanie/edycja magazynu           |  |  |  |  |  |  |
|-----------|-----------------|-------------------------------------|--|--|--|--|--|--|
| wowe      | Nr mag.         | Cool Data blokady wpisz             |  |  |  |  |  |  |
| odstav    | Nazwa mag.      |                                     |  |  |  |  |  |  |
| ÷.        | Metoda ewiden   | cji Metoda FIFO 🗸 🗌 Prowadzi partie |  |  |  |  |  |  |
| S.        | े Dane adresowe |                                     |  |  |  |  |  |  |
| ietry pre | Nazwa firmy     |                                     |  |  |  |  |  |  |
| aram      | Ulica           | Nr /                                |  |  |  |  |  |  |
| ط<br>رن   | Kod/Miasto      |                                     |  |  |  |  |  |  |
|           | Poczta          | Gmina                               |  |  |  |  |  |  |
|           | Powiat          | Wojew.                              |  |  |  |  |  |  |
|           | Kraj            | Polska v Kod US                     |  |  |  |  |  |  |
|           | NIP             | REGON                               |  |  |  |  |  |  |
|           | Telefon         | FAX                                 |  |  |  |  |  |  |
|           | e-mail          | adres www                           |  |  |  |  |  |  |
|           | Nr logistyczny  |                                     |  |  |  |  |  |  |
|           |                 |                                     |  |  |  |  |  |  |

Znaczenie pól – zakładka 1.Podstawowe:

Nr mag.- numer magazynu z przedziału od 0001 do 9999 (nie może się powtarzać)Data blokady- blokuje możliwość dodawania faktur i dokumentów magazynowych do wpisanej datyNazwa mag.- dowolna treść

Metoda ewidencji - FiFO/LIFO/Wg cen rzeczywistych (inne metody chwilowo nie są obsługiwane)
 Prowadzi partie- parametr tylko dla metody "wg cen rzeczywistych", każda dostawa otrzymuje swój numer odpowiednio maskowany

*Nazwa firmy+dane adresowe* - dane zamieszczane na dokumentach magazynowych i fakturach *Nr logistyczny* - nr magazynu dla celów EDI

Znaczenie pól – zakładka 2.Parametry pracy

| Doda              | wanie/edycja magazynu                            |      |   |                                    |   |
|-------------------|--------------------------------------------------|------|---|------------------------------------|---|
| acy 1. Podstawowe | ⊤Format numeracji faktur i dokumentów<br>Faktura | <    |   | Dok. mag.                          | < |
|                   | Parametry zwiazane z partiami<br>Maska           | <    | • | 🗖 Podpowiadaj partia = stan        |   |
| ۲<br>ک            | Pozostałe parametry                              | <br> |   |                                    |   |
| 2. Paramet        | Pozwalaj na faktury w magazynie                  |      |   | Współpracuj z programem Kasa       |   |
|                   | Blokuj stan dla zamówienia                       |      |   | Kalkuluj ceny metodą w stu (marża) |   |
|                   | Zlecenia na fakturach                            |      |   | Zakładaj cennik centralny          |   |
|                   | Grupuj dostawy                                   |      |   | Rejestracja palet                  |   |
|                   | Jednostka FK                                     |      |   | •                                  |   |

*Format numeracji faktur i dokumentów* – numer faktury i dokumentu magazynowego można zbudować używając parametrów z prawej strony pola, dopuszczalne są także znaki własne

*Parametry związane z partiami* - podobnie jak w przypadku numeracji faktur i dokumentów numer partii dostawy można w pewnych granicach zbudować w oparciu o parametry z prawej strony pola, dopuszczalne są także znaki własne

| Podpowiadaj partia = stan          | <ul> <li>parametr chwilowo nie jest obsługiwany</li> </ul>                |
|------------------------------------|---------------------------------------------------------------------------|
| Pozwalaj na fakturowanie w magazyn | <i>ie</i> - zezwala na fakturowanie w magazynie                           |
| Blokuj stan dla zamówienia         | <ul> <li>parametr chwilowo nie jest obsługiwany</li> </ul>                |
| Zlecenie na fakturach              | <ul> <li>parametr chwilowo nie jest obsługiwany</li> </ul>                |
| Grupuj dostawy - para              | metr chwilowo nie jest obsługiwany                                        |
| Współpracuj z programem Kasa       | <ul> <li>parametr chwilowo nie jest obsługiwany</li> </ul>                |
| Kalkuluj ceny metodą w stu (marża) | - wylicza marżę                                                           |
| Zakładaj cennik centralny          | <ul> <li>umożliwia kalkulację ceny sprzedaży podczas przyjęcia</li> </ul> |
|                                    | towaru                                                                    |
| Rejestracja palet                  | <ul> <li>parametr chwilowo nie jest obsługiwany</li> </ul>                |

## Regiony

|       | Regiony dodawanie/edycja |
|-------|--------------------------|
| Nazwa |                          |

Należy wpisać nazwę regionu. Kontrahenta można przypisać do wybranego regionu. Parametr wykorzystywany w niektórych zestawieniach np. w programie P88-FK analiza należności – regionami.

# Spedytorzy

Słownik wykorzystywany przy zamówieniach od klientów.

|          | Dodawanie / edycja spedytorów |
|----------|-------------------------------|
| Akronim: |                               |
| Telefon: |                               |
| Fax:     |                               |
| e-mail:  |                               |

#### Znaczenie pól:

| Akronim            | <ul> <li>skrót nazwy spedytora</li> </ul> |
|--------------------|-------------------------------------------|
| Telefon,Fax,e-mail | <ul> <li>dane spedytora</li> </ul>        |

#### Sposoby zapłat

|        | Sposoby zapłat dodawanie/edycja                |
|--------|------------------------------------------------|
| Nazwa: |                                                |
|        | 🗌 traktuj jako zapłacone / podpowiadaj zapłatę |

#### Znaczenie pól:

| Nazwa                  | - treść podpowiadana na fakturze sprzedaży |
|------------------------|--------------------------------------------|
| Traktuj jako zapłacone | - parametr dla programu P88-Sekretariat    |

#### Statusy klientów

Wykorzystywane w kartotece kontrahentów. Status w poprzedniej wersji programu P88-Obrót wykorzystywany był podczas dekretowania dokumentów sprzedaży. W aktualnej wersji nie wykorzystywany, podczas transmisji zastąpił go słownik "Kierunki rozchodu sprzedaży". Status jest wymagany – proszę więc założyć dowolny status

|               | Dodawanie / edycja statusu klienta |
|---------------|------------------------------------|
| Symbol: Opis: |                                    |

Znaczenie pól:

- Symbol dowolne znaki
- Opis opis symbolu

#### Stawki VAT

| %     |     | Wykaz         | stawek VAT |
|-------|-----|---------------|------------|
| 1 M ( | ∢ 1 | z 7   🕨 🔰   🗧 | þ 浸 🗙 🝸 🗟  |
|       | VAT | Aktualny      | Wym. KWiU  |
| •     | 0   | $\checkmark$  |            |
|       | 22  |               |            |
|       | 23  | ✓             |            |
|       | 5   |               |            |
|       | 8   | ✓             |            |
|       | NP  |               |            |
|       | ZW  | ✓             | ✓          |

Nie wolno usuwać stawek VAT, które kiedyś były wykorzystywane (można je zrobić jako nieaktualne). Parametr wymagane KWiU związany jest ze sprzedażą zwolnioną z VAT. Praktycznie od 2013 roku pozycja zwolniona może być opisana podstawą prawną do tego zwolnienia z pominięciem KWiU.

#### Waluty

Należy założyć przynajmniej jedną walutę "ZŁ" – Złoty polski. Pozostałe zakładamy wg symboliki NBP, Parametr "Pobierać" umożliwi automatyczne pobieranie kursu z dnia w którym uruchomiono program (kurs musi być ogłoszony przez NBP). Jeśli program obsługuje kilka osób, to pierwsza osoba uruchamiająca program pobiera kurs. Kursy można pobrać na żądanie (czyt. Waluty - kursy)

| €    |            | Waluty                        | <b>_  _ ×</b>       |
|------|------------|-------------------------------|---------------------|
| Karl | toteka wal | ut                            |                     |
| 1.1  | ∢ 1        | z 4   🕨 🔰   📩 🕂 📝 🔀   🏹 🗟   📲 |                     |
|      | Symbol 🔺   | Nazwa                         | Pobierać            |
| •    | EUR        | Euro                          | ✓                   |
|      | GBP        | Funtangielski                 | <ul><li>✓</li></ul> |
|      | USD        | Dolar amerykański             | <                   |
|      | ZŁ         | Złoty polski                  |                     |
|      |            |                               |                     |

# Waluty – kursy

Kursy można pobrać przy pomocy przycisków "Pobierz kurs dnia" oraz "Pobierz kursy od początku miesiąca do dnia". W wyjątkowych sytuacjach (brak internetu) kursy można wprowadzić ręcznie.

| <b>(</b>                                             | Kurs            | y walut    |                  | <b>_ D</b> ×   |
|------------------------------------------------------|-----------------|------------|------------------|----------------|
| Kursy na dzień: 🕥 16-08-2017 💵 💿 📩 Pobierz kurs dnia |                 |            | miesiąca do dnia |                |
| i ∥∢   ∢ 1 z3   ▶                                    | )   🕂 🍃 🗙   🍸 🗟 | ) 📲        |                  |                |
| Nazwa waluty                                         | Przelicznik     | Kod waluty | Kurs             | Numer tabeli   |
| Euro                                                 | 1,0000          | EUR        | 4,2724           | 157/A/NBP/2017 |
| Funt angielski                                       | 1,0000          | GBP        | 4,6970           | 157/A/NBP/2017 |
| Dolar amerykański                                    | 1,0000          | USD        | 3,6435           | 157/A/NBP/2017 |

# Kody CN – (intrastat)

| _ |            |                          |
|---|------------|--------------------------|
|   |            | Kody CN dodawanie/edycja |
|   | Kod CN     |                          |
|   | Nazwa      |                          |
|   | llość w JM | $\checkmark$             |

Znaczenie pól:

| Kod CN     | - symbol klasyfikacji w handlu zagranicznym                                           |
|------------|---------------------------------------------------------------------------------------|
| Nazwa      | - nazwa dla symbolu                                                                   |
| llość w JM | - dla potrzeb deklaracji intrastat jeśli parametr nie jest zaznaczony, to dany indeks |
|            | magazynowy ma zostać przeliczony na kg (kilogramy)                                    |
# Kody rodzaju transportu

## Dotyczy deklaracji intrastat.

|              | Kod rodzaju transportu dodawanie/edycja |
|--------------|-----------------------------------------|
| Kod<br>Nazwa |                                         |

## Wykaz kodów:

| 1 | Transport morski                                                                      |
|---|---------------------------------------------------------------------------------------|
| 2 | Transport kolejowy                                                                    |
| 3 | Transport drogowy                                                                     |
| 4 | Transport lotniczy                                                                    |
| 5 | Przesyłki pocztowe                                                                    |
| 7 | Stałe instalacje przesyłkowe (gazociągi, wodociągi, ropociągi, koleje linowe itp.)    |
| 8 | Żegluga śródlądowa                                                                    |
| 9 | Własny napęd (towarem jest np. statek czy samolot poruszający się o własnym napędzie) |

# Kody transakcji wewnętrznej

## Dotyczy deklaracji intrastat.

|              | Kod transakcji wewnętrznej dodawanie/edycja |
|--------------|---------------------------------------------|
| Kod<br>Nazwa |                                             |

Wykaz niektórych kodów:

| Kolumna A                                                                                                    | Kod        | Kolumna B                                                                                                    |
|----------------------------------------------------------------------------------------------------|------------|----------------------------------------------------------------------------------------------------|
|                                                                                                    | transakcji |                                                                                                    |
|                                                                                                    | 11         | 1. Bezwarunkowe kupno/sprzedaż                                                                                                    |
| 1. Transakcje, z którymi związane jest rzeczywiste lul:<br>zamierzone przeniesienie prawa własności z<br>rezydenta na nierezydenta za wynagrodzeniem          | 12         | 2. Dostawy z zamiarem sprzedaży po<br>zatwierdzeniu lub wypróbowaniu,<br>przeznaczone do wysyłki lub dostawy za<br>pośrednictwem agenta komisowego |
| (pieniężnym lub innym) (z wyjątkiem transakcji<br>wymienionych w ust. 2, 7, 8)                                                                                | 13         | 3. Handel barterowy (wynagrodzenie w naturze)                                                                                                    |
|                                                                                                    | 14         | 4. Leasing finansowy (sprzedaż na raty)(1)                                                                                                    |
|                                                                                                    | 19         | 9. Inne                                                                                                    |
|                                                                                                    | 21         | 1. Zwrot towarów                                                                                                    |
| 2. Zwroty towarów i wymiana towarów nieodpłatnie                                                                                                    | 22         | 2. Wymiana zwróconych towarów                                                                                                    |
| po zarejestrowaniu pierwszej transakcji.                                                                                                    | 23         | 3. Wymiana (np. w ramach gwarancji)<br>towarów, które nie zostały zwrócone                                                                         |
|                                                                                                    | 29         | 9. Inne                                                                                                    |
| <ol> <li>Transakcje, z którymi związane jest przeniesienie<br/>prawa własności bez rekompensaty finansowej lub<br/>innej (np. dostawy humanitarne)</li> </ol> | 30         |                                                                                                    |
| 4. Operacje w celu przetwarzania(2) w ramach<br>umowy (bez przeniesienia prawa własności na                                                                   | 41         | 1. Towary, które mają wrócić do początkowego<br>kraju wywozu                                                                                       |
| przetwarzającego)                                                                                                    | 42         | 2. Towary, które nie mają wrócić do<br>początkowego kraju wywozu                                                                                   |
| 5. Operacje nastepujące po przetwarzaniu w ramach                                                                                                    | 51         | 1. Towary powracające do początkowego                                                                                                    |

# Kody warunków dostawy

Dotyczy deklaracji intrastat.

| Kod warunków dostawy dodawanie/edyo |  |  |  |
|-------------------------------------|--|--|--|
| Kod                                 |  |  |  |
| Nazwa                               |  |  |  |

Wykaz niektórych kodów:

| Reguły Incoterms<br>2010 | Incoterms – ICC/ECE                 |  |
|--------------------------|-------------------------------------|--|
| EXW                      | z zakładu                           |  |
| FCA                      | dostarczony do przewoźnika          |  |
| CPT                      | przewóz opłacony do                 |  |
| CIP                      | przewóz i ubezpieczenie opłacone do |  |
| DAT                      | dostarczony do terminalu            |  |
| DAP                      | dostarczony do miejsca              |  |
| DDP                      | dostarczony cło opłacone            |  |
| FAS                      | dostarczony wzdłuż burty statku     |  |
| FOB                      | dostarczony na statek               |  |
| CFR                      | koszt i fracht                      |  |
| CIF                      | koszt ubezpieczenie fracht          |  |

#### Procesy produkcyjne

Słownik chwilowo nie jest wykorzystywany

#### Wydziały

Słownik chwilowo nie jest wykorzystywany

#### Do ewidencji rejestrów VAT

Ponieważ w programie można prowadzić rejestr zakupu (dla celów VAT) należy wypełnić dwa dodatkowe słowniki:

1. Typy dokumentów – rejestry grupujące określony typ dokumentów

|               | Dodawanie / edycja typów dokumentów |
|---------------|-------------------------------------|
| Symbol:       |                                     |
| Nazwa:        |                                     |
| Kierunek:     | Przychodzący V                      |
| Typ rejestru: | ✓                                   |
|               | 🗹 wymagaj ID kontrahenta            |
| Dni na odp.:  |                                     |

Znaczenie pól:

| Symbol       | <ul> <li>– najlepiej numeryczny od 1 do 999</li> </ul> |
|--------------|--------------------------------------------------------|
| Nazwa        | - nazwa rejestru                                       |
| Kierunek     | <ul> <li>pole domyślnie wypełnione</li> </ul>          |
| Typ rejestru | - należy wybrać tylko z podpowiedzi                    |
| Dni na odp.  | <ul> <li>dotyczy P88-Sekretariat</li> </ul>            |

2. Grupy VAT – dla celów rozliczeń VAT typ rejestru "Zakup kraj" powinien mieć założone dwie grupy:

| ₿   |                                         | Grupy VAT                  |      | <b>- - ×</b> |  |
|-----|-----------------------------------------|----------------------------|------|--------------|--|
| Gru | Grupy VAT dla typu rejestru: zakup kraj |                            |      |              |  |
| E∎  | . I I I Z 2   ▶ ▶   + 🖓 🗙   🌱 📾   📲     |                            |      |              |  |
|     | Symbol                                  | Nazwa                      | Suma | Rej.<br>pow. |  |
| •   | А                                       | VAT odliczany              | ~    |              |  |
|     | С                                       | VAT nie podlega odliczeniu |      |              |  |

Parametr "Suma" – umożliwia podsumowanie dla celów VAT tylko VAT podlegającego odliczeniu. Parametr "Rej.pow." dotyczy jedoczesnej obsługi rejestru powiązanego z rejestrem podstawowym.

Każdy typ obsługiwanego rejestru powinien mieć zdefiniowane grupy VAT.

# Zestawienia

### Zestawienia definiowalne

Nowa wersja P88-Obrót-Net zawiera zestawienia definiowane przez użytkownika z możliwością parametryzacji.

Opcja dostępna jest w menu Zestawienia->Definiowane przez użytkownika.

Po uruchomieniu opcji pojawia się okno z listą zdefiniowanych zestawień, jak poniżej:

| 😧 De                                                          | 🔮 Definiowanie zestawień użytkownika 📃 🔳 🗾 |  |       | - • <b>×</b> |
|---------------------------------------------------------------|--------------------------------------------|--|-------|--------------|
| 🗄 🚺   🖣 2 🛛 z 2   🕨 🕅   🖶 🎲 🗙   🍸 🗟 🎃 🥥 Wykonaj zapytanie   📲 |                                            |  |       |              |
|                                                               | Nazwa                                      |  | Opcja |              |
|                                                               | Klienci                                    |  |       |              |
| •                                                             | Lista faktur                               |  |       |              |
|                                                               |                                            |  |       |              |
|                                                               |                                            |  |       |              |
|                                                               |                                            |  |       |              |
|                                                               |                                            |  |       |              |
|                                                               |                                            |  |       |              |
|                                                               |                                            |  |       |              |
|                                                               |                                            |  |       |              |
|                                                               |                                            |  |       |              |
|                                                               |                                            |  |       |              |
|                                                               |                                            |  |       |              |
|                                                               |                                            |  |       |              |

Zwykły użytkownik może jedynie wydrukować (o ile zdefiniowany mu wzór wydruku) lub wygenerować zestawienie to tabeli celem dalszego eksportu.

Jeżeli zestawienie ma zdefiniowane parametry niezbędne do wygenerowania zestawienia, pojawi się okno z zapytaniem o te parametry jak poniżej:

| Podaj parametry do zestawienia/kwerendy |                |        |
|-----------------------------------------|----------------|--------|
| Od dnia                                 | 27-02-2019     |        |
| Do dnia                                 | 27-02-2019 □ ▼ | Zapisz |
|                                         |                |        |

Użytkownik uzupełnia parametry i po naciśnięciu Zapisz otrzymuje zestawienie.

Ze względu na to, że niektóre zestawienia nie powinny być generowane przez każdego, dane zestawienie można zabezpieczyć hasłem. Wówczas przed wygenerowaniem zestawienia pojawi się monit o hasło:

| Hasło do | generowania wydruku |          |                   |
|----------|---------------------|----------|-------------------|
| Hasło    |                     | <b>]</b> | Zapisz<br>Zakończ |

Użytkownicy administracyjni mogą edytować zarówno wzór wydruku jak i źródło danych do wydruku. Wymaga to znajomości generatora wydruku FastReport oraz zasad pisania kwerend (zapytań) SQL.

| 😼 ZestDef_Lista dodawanie/edycja                                                                                                    |                                                                                                    | — 🗆 X    |
|----------------------------------------------------------------------------------------------------|----------------------------------------------------------------------------------------------------|----------|
| Nazwa Lista faktur<br>Opcja (grupa)<br>Hasło                                                                                                    |                                                                                                    | Zapisz   |
| - Kwerenda                                                                                                    | nie                                                                                                    |          |
| <ol> <li>SELECT KL.Nazwa_Firmy, KL.Miasto, D</li> <li>INNER JOIN tblKlienci KL ON KL.IDPlatn</li> <li>WHERE DS.DataWystawienia BETWEEN</li> <li>ORDER BY KL.Nazwa_Firmy, DS.DataW</li> </ol> | S.NrDOkum, DS.DataWystawienia from tblDokSprz DS<br>ika = DS.IDPlatnika<br>I @DataOd AND @DataDo<br>ystawienia | >        |
| Parametry                                                                                                    |                                                                                                    |          |
| Nazwa SQL                                                                                                    | Tytuł                                                                                                    | 🕂 Dodai  |
| @DataOd                                                                                                    | Od dnia                                                                                                    | e Dodaj  |
|                                                                                                    |                                                                                                    | / Popraw |
|                                                                                                    |                                                                                                    | 👗 Usuń   |
| Aktualizował: PROGRAMISTA                                                                                                    | Dnia: 27-02-2019 12:07:12                                                                                      |          |

Okno edycji zapytania przedstawiono poniżej:

Zaś w dolnej części okna pokazano zdefiniowane parametry do zapytania SQL.

Przykładową edycję parametru przedstawia okno poniżej:

| Dodaj/usuń pa | arametr    |                  |
|---------------|------------|------------------|
| Nazwa         | @DataOd    |                  |
| Tytuł         | Od dnia    |                  |
| Typ SQL       | Date       | ~                |
| Kontrolka     | DatePicker | ~                |
|               | ☑ Wymagane | Pozwól na DBNull |
|               |            |                  |
|               |            |                  |
|               |            |                  |
|               |            |                  |

Parametr ma określoną unikalną nazwę (zgodnie z przyjętą nomenklaturą SQL, zaczynającą się od symbolu @ bez spacji.

Dodatkowo określamy nazwę wyświetlaną (Tytuł) oraz typ danych zgodnych z SQL oraz typ kontrolki w programie, która te dane ma zwrócić.